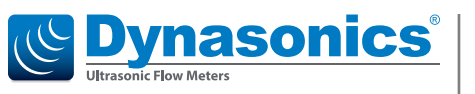

# **UHC100**

Ultrasonic Heat Meter / Cooling Energy Meter

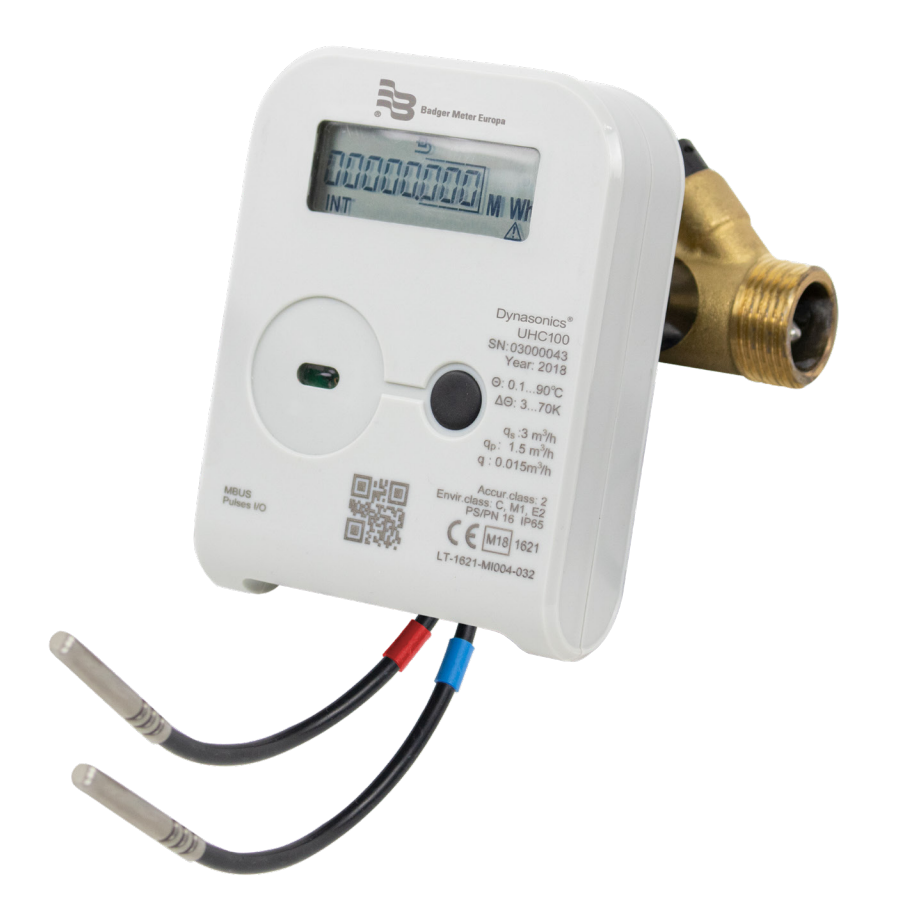

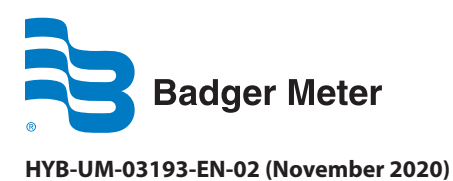

**User Manual** 

# CONTENTS

| Scope of This Manual                                                 |
|----------------------------------------------------------------------|
| Typographic Conventions                                              |
| Unpacking and Inspection                                             |
| Safety                                                               |
| Terminology and Symbols                                              |
| Safety Considerations                                                |
| Basic Safety Recommendations                                         |
| Application Field                                                    |
| Measurement Canada                                                   |
| Operating Principle                                                  |
| Installation Procedure                                               |
| General Requirements                                                 |
| Checking the Meter Configuration                                     |
| Electrical Wiring                                                    |
| Mounting the Calculator                                              |
| Mounting the Flow Sensors                                            |
| Installing the Temperature Sensors                                   |
| Operating Procedure                                                  |
| Control Button                                                       |
| Representation of Data                                               |
| Menu Structure                                                       |
| Test Mode Control                                                    |
| Verification                                                         |
| Transportation and Storage                                           |
| Cable Connections                                                    |
| Dimensions                                                           |
| Coupling                                                             |
| Electronic Unit                                                      |
| DN15 Threaded Connection G 3/4 in.,<br>Length = 110 mm or 165 mm     |
| DN20 Threaded Connection G 1 in., Length = 130 mm                    |
| DN20 Threaded Connection G 1 in., Length = 190 mm                    |
| DN20 Flange Connection D20, Length = 190 mm                          |
| DN25 Threaded Connection G 1-1/4 in. or G 1-1/2 in., Length = 260 mm |

| DN25 Flange Connection DN25, Length = 260 mm       |
|----------------------------------------------------|
| DN32 Flange Connection, Length = 260 mm            |
| DN40 Threaded Connection G 2 in., Length = 300 mm  |
| DN40 Flange Connection DN40, Length = 300 mm       |
| DN50 Flange Connection DN50 in., Length = 270 mm   |
| DN65 Flange Connection DN65 in., Length = 300 mm   |
| DN80 Flange Connection DN80 in., Length = 360 mm   |
| DN100 Flange Connection DN100 in., Length = 300 mm |
| Meter Ordering Matrix                              |
| Technical Specifications                           |
| Energy Measurement                                 |
| Flow Measurement                                   |
| Pulse Inputs (Additional)                          |
| Temperature Measurement                            |
| Display                                            |
| Data Recording and Storage                         |
| External Communication Interfaces                  |
| Pulse Outputs                                      |
| Meter Power Supply                                 |
| Overall Dimensions                                 |
| Operating Conditions                               |
| Marking and Sealing the Meter                      |
| Marking the Meter                                  |
| Sealing the Meter                                  |
| Return of Goods for Repair                         |

### **SCOPE OF THIS MANUAL**

This manual is intended to help you get the UHC100 meter up and running quickly. Read this manual carefully before attempting any installation or operation. Keep the manual accessible for future reference.

### **Typographic Conventions**

- In step-by-step instructions, bold text indicates items on the screen you need to select or act upon. Example: Click the **Setup** menu.
- Names of parameters, options, boxes, columns and fields are italicized. Example: The value displays in the *Status* field.
- Messages and special markings are shown in quotation marks. Example: "Error" displays in the title bar.
- In most cases, software screen text appears in the manual as it does on the screen. For example, if a word is capitalized on the screen, it is capitalized when referred to in the manual.

### **UNPACKING AND INSPECTION**

Upon opening the shipping container, visually inspect the product and applicable accessories for any physical damage such as scratches, loose or broken parts, or any other sign of damage that may have occurred during shipment.

**NOTE:** If damage is found, request an inspection by the carrier's agent within 48 hours of delivery and file a claim with the carrier. A claim for equipment damage in transit is the sole responsibility of the purchaser.

### SAFETY

### **Terminology and Symbols**

ADANGER Indicates a hazardous situation, which, if not avoided, will result in death or serious personal injury.
 WARNING Indicates a hazardous situation, which, if not avoided, could result in death or serious personal injury.
 Indicates a hazardous situation, which, if not avoided, could result in minor or moderate personal injury or damage to property.

### **Safety Considerations**

- The installation of the UHC100 meter must comply with all applicable federal, state, and local rules, regulations, and codes.
- Do not use sharp objects when operating the device (such as using a pen to press buttons on the keypad).

### **WARNING**

NOT FOLLOWING INSTRUCTIONS PROPERLY MAY IMPAIR SAFETY OF EQUIPMENT AND/OR PERSONNEL.

### **WARNING**

AFTER DE-ENERGIZING, DELAY 5 MINUTES BEFORE OPENING.

#### **Basic Safety Recommendations**

Before installing or using this product, please read this manual thoroughly. Only qualified personnel should install and/or repair this product. If a fault appears, contact your distributor.

#### Installation

- Do not place any unit on an unstable surface that may allow it to fall.
- Never place the units above a radiator or heating unit.
- Route all cabling away from potential hazards.
- Isolate from the mains before removing any covers.

#### **Power Connection**

- Use only the type of power source suitable for electronic equipment. If in doubt, contact your distributor. Check that any power cables are of a sufficiently high current rating.
- All units must be earthed to eliminate risk of electric shock.
- Failure to properly earth a unit may cause damage to that unit or data stored within it.

#### **Protection Class**

The device has protection class IP 65/67/68.

#### **Setup and Operation**

Adjust only those controls that are covered by the operating instructions. Improper adjustment of other controls may result in damage, incorrect operation or loss of data.

#### Cleaning

- Switch off all units and isolate from mains before cleaning.
- Clean using a damp cloth. Do not use liquid or aerosol cleaners.

#### **Repairing Faults**

Disconnect all units from power supply and have it repaired by a qualified service person if any of the following occurs:

- Power cord or plug is damaged or frayed.
- Unit does not operate normally when operating instructions are followed.
- Unit exposed to rain/water or if any liquid has been spilled into it.
- Unit has been dropped or damaged.
- Unit shows a change in performance, indicating a need for service.

#### **A**WARNING

#### FAILURE TO ADHERE TO THESE SAFETY INSTRUCTIONS MAY RESULT IN DAMAGE TO THE PRODUCT OR SERIOUS BODILY INJURY.

#### RoHs

Our products are RoHs compliant.

#### **Battery Disposal**

The batteries contained in our products need to be disposed of as per your local legislation acc. to EU directive 2006/66/EG.

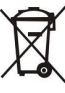

### **APPLICATION FIELD**

The Dynasonics<sup>®</sup> UHC100 ultrasonic heating and cooling energy meter (hereinafter referred to as "the meter") is designed to measure the consumption of heating and cooling energy and record data in two separate registers. It is used in individual or district heating facilities (for example, residential buildings, enterprises, organizations or supply facilities) for the commercial metering of consumed energy where water is the heat carrier.

This is a compact microprocessor meter for mounting optionally either at the supply or return heat exchange circulation system with permanently connected temperature sensors.

The meter complies with the requirements of Annex 1, Annex MI004 to the Technical Regulation on Measuring Instruments and harmonized standards LST EN 1434 – Heat meters (LST EN 1434-1:2016, LST EN 1434-2:2016, LST EN 1434-3:2016, LST EN 1434-3:2016).

The meter meets the requirements of Environmental Class C according to LST EN1434-1:2016.

| Climatic Environmental Conditions: | Temperature range: | 41131° F (555 °C) |
|------------------------------------|--------------------|-------------------|
|                                    | Humidity:          | Condensing        |
|                                    | Location:          | Closed            |
| Mechanical Environment Class:      | M1                 |                   |
| Electromagnetic Environment Class: | E2                 |                   |

### **MEASUREMENT CANADA**

The meter is approved by Measurement Canada in accordance with regulations and specifications established under the Weights and Measures Act as a thermal energy meter for heating type systems in residential, commercial, industrial and institutional usage.

| Flow Sensory Accuracy: | Class 2           |
|------------------------|-------------------|
| Heat Conveying Liquid: | Water             |
| Ambient Temperature:   | 41131° F (555 °C) |
| Relative Humidity:     | <93%              |

### **OPERATING PRINCIPLE**

The flow rate is measured on the basis of the ultrasonic measurement principle. The ultrasonic signal is sent along the flow sensor upstream and downstream between the ultrasonic sensors, which alternately perform transmitter and receiver functions. The flow rate is calculated on the basis of the measured propagation time difference (downstream and upstream).

The temperature differential between the supply and return flows is measured by resistive temperature sensors. The electronic unit calculates the amount of consumed heat energy by integrating over time the difference of the enthalpies of supply and return heat carrier and provides the data on the display.

Energy calculation formulas:

When the flow sensor is in the supply line:  $Q = V * \rho_1 * (hT_1 - hT_2)$ When the flow sensor is in the return line:  $Q = V * \rho_2 * (hT_1 - hT_2)$ Where:

Q = Heat energy

V = The volume of water passing through the meter,  $m^3$ 

 $\rho_1, \rho_2 = The water density corresponding to the supply and return heat carrier temperatures <math>\Theta 1$  and  $\Theta 2$  measured by the supply and return water temperature sensors  $T_1$  and  $T_2$ 

 $hT_{1}$ ,  $hT_{2}$  = The calculated specific enthalpy of the heat carrier for the temperatures  $\Theta 1 - \Theta 2$ 

When the cooling energy tariff function is activated, in case of a negative temperature differential, energy will be accumulated in the additional tariff register  $Q_{\alpha}$ . In this case, energy values are calculated according to the following formulas:

When the flow sensor is in the supply line

when  $\Theta 1 > \Theta 2$ :  $Q = V * \rho_1 * (hT_1-hT_2)$ ,  $Q_{cc} = 0$ when  $\Theta 1 < \Theta 2$ :  $Q_{cc} = V * \rho_1 * (hT_2-hT_1)$ , Q = 0

When the flow sensor is in the return line

when  $\Theta 1 > \Theta 2$ : Q = V \*  $\rho_2$  \* (hT<sub>1</sub>-hT<sub>2</sub>), Q<sub>25</sub> = 0

when  $\Theta 1 < \Theta 2$ :  $Q_{22} = V * \rho_2 * (hT_2 - hT_1)$ , Q = 0

The electronic unit of the heat meter performs all necessary measurement and data storage functions. The unit:

- Measures heat energy and determines overload characteristics;
- · Calculates and stores maximum values;
- Stores data necessary for reports for a day set yearly and monthly;
- Measures the consumption under tariffs;
- Stores 36-month values, including the calculated energy, volume, and tariff register;
- Determines errors;
- Displays values, parameters (selectively) and error codes;
- Performs test and service functions.

### **INSTALLATION PROCEDURE**

### **General Requirements**

Prior to installing the meter:

- Check the complete set of the meter with that specified in the technical documentation;
- Check for any visible mechanical defects;
- Check the configuration of the meter and change it, if necessary.

The meters may only be installed by qualified specialists in accordance with the requirements of this document and the meter installation design.

DO NOT lay signal wires closer than 2 in. (5 cm) from power cables or cables of other devices.

### **Checking the Meter Configuration**

Prior to installing the meter, verify that its configuration complies with the requirements for the specific facility and change it, if necessary (if the meter is in the transport mode, the configuration can also be changed by the press-button or with HEAT3\_service configuration software, without damaging the meter structure or seals). The following parameters are verified (the factory settings for the meter are their standard ones):

- Whether the meter is intended to be installed in a supply or return pipe;
- Whether the meter is intended to measure heat energy or heat and cooling energy;
- Energy measurement units;
- Displayed energy resolution (point position);
- Whether the tariff registers are activated and the functioning conditions of the tariff registers;
- Whether the pulse inputs are activated, their purpose, pulse values, initial values of their volume registers, and volume register resolution (point position);
- Whether the pulse outputs are activated, their purpose, pulse values, initial values of their volume registers, and volume register resolution (point position);
- The reporting year and month date;
- The subscriber number;
- The internal clock time;
- M-Bus interface addresses and communication speed.
- **NOTE:** The transport mode will turn off automatically (the possibility to change configuration parameters will be turned off) when the meter starts operation and the volume integrator has accumulated more than 1 litre. For meters powered externally without a battery, the meter will remain in transport mode if the meter is not powered, but there is flow. The transport mode can also be turned off using the button (like turning on *Test Mode*) and with the HEAT3\_service configuration software

#### **Procedure for Checking the Meter Configuration**

If the meter is in the transport mode, its display is off in the stand-by state. The display is turned on by pressing the button and, as long as the meter is in the transport mode, it will turn off after 5 minutes (in the normal operation mode, the display is constantly on and constantly shows the value of measured energy).

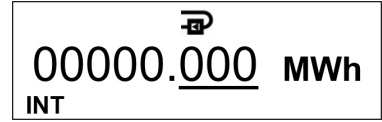

To review and change of the configuration, press and hold down the button until INF turns on at the bottom of the LCD. To select a parameter, press and release the button then change the parameter, if necessary.

**NOTE:** 1) The symbol  $\leftarrow \rightarrow$  shows that the meter is in the transport mode.

2) \*The marked parameters are displayed only in the transport mode.

3) \*\*The marked parameters can also be changed in the normal operation mode.

| LCD Image                                 | Parameter                                                                                       | Possibility to change |
|-------------------------------------------|-------------------------------------------------------------------------------------------------|-----------------------|
| ←→<br>0.000 kW<br>INF                     | Heat capacity                                                                                   |                       |
| ←→ m <sup>3</sup> h<br>0.000<br>INF       | Flow rate                                                                                       |                       |
| 1 ←→ m <sup>3</sup> h<br>0 °C<br>INF      | Temperature T1                                                                                  |                       |
| 2 ← → m <sup>3</sup> h<br>0 °C<br>INF     | Temperature T2                                                                                  |                       |
| 1-2 ← → m <sup>3</sup> h<br>0.0 °C<br>INF | Temperature differential T1-T2                                                                  |                       |
| ←→                                        | Installation place<br>Heat or heat/cooling meter<br>Energy measurement units and point position | Yes*<br>Yes*<br>Yes*  |
| ←→<br>b: 2027.03                          | Battery service life end date                                                                   |                       |
| 4→<br>2017.07.24<br>INF                   | Date (year.month.day)                                                                           | Yes                   |
| ←→<br>15-07-32                            | Time (hour-minute-second)                                                                       | Yes                   |
| ←→<br>01.32                               | Reporting date of the year (month.day)                                                          | Yes                   |
| ←→<br>31                                  | Reporting day of the month                                                                      | Yes                   |

**NOTE:** 1) The symbol  $\leftarrow \rightarrow$  shows that the meter is in the transport mode.

2) \*The marked parameters are displayed only in the transport mode.

3) \*\*The marked parameters can also be changed in the normal operation mode.

| LCD Image                                            | Parameter                                                                                               | Possibility to change |
|------------------------------------------------------|----------------------------------------------------------------------------------------------------|-----------------------|
| 1<br>L1 0.0 °С<br>inf мах                            | Parameter of the 1 <sup>st</sup> tariff<br>Parameter value<br>Parameter condition                       | Yes                   |
| 1<br>L2 0.0 °С<br>INF MAX                            | Parameter of the 2 <sup>nd</sup> tariff<br>Parameter value<br>Parameter condition                       | Yes                   |
| 1 ←→ m <sup>3</sup><br>In 0.001                      | Mode of the 1 <sup>st</sup> pulse input/output<br>Pulse value                                           | Yes                   |
| <sup>2</sup> ←→ m <sup>3</sup><br>In 0.001<br>INF    | Mode of the 2 <sup>nd</sup> pulse input/output<br>Pulse value                                           | Yes                   |
| 1 ←→ m <sup>3</sup> h<br>00000.000<br>INF            | Initial reading of the 1 <sup>st</sup> pulse input<br>Point position of the 1 <sup>st</sup> pulse input | Yes*                  |
| <sup>2</sup> ←→ m <sup>3</sup> h<br>00000.000<br>INF | Initial reading of the 2 <sup>nd</sup> pulse input<br>Point position of the 2 <sup>nd</sup> pulse input | Yes*                  |
| 1 ←→<br>buSA 1                                       | Initial address of M-bus protocol of the 1 <sup>st</sup> wire interface                                 | Yes*                  |
| 1 ←→<br>2400E bPS                                    | Communication speed of the 1 <sup>st</sup> wire interface,<br>bits per second (E – parity Even)         | Yes*                  |
| <sup>2</sup> ← →<br>buSA 1                           | Initial address of M-bus protocol of the 2 <sup>nd</sup> wire interface                                 | Yes*                  |
| 2400E bPS                                            | Communication speed of the 2 <sup>nd</sup> wire interface,<br>bits per second (E – parity Even)         | Yes*                  |
| ←→<br>H:<br>INF                                      | Heat carrier type ( water)                                                                              |                       |

**NOTE:** 1) The symbol  $\leftarrow \rightarrow$  shows that the meter is in the transport mode.

2) \*The marked parameters are displayed only in the transport mode.

3) \*\*The marked parameters can also be changed in the normal operation mode.

| LCD Image                       | Parameter                                                                                         | Possibility to change |
|---------------------------------|---------------------------------------------------------------------------------------------------|-----------------------|
| C: 0000000<br>INF               | Subscriber number                                                                                 | Yes                   |
| ←→<br>SoFt 0.01                 | Software version number                                                                           |                       |
| ↔→ 0000000 INF                  | Meter factory (serial) number                                                                     |                       |
| <b>↔→</b><br>0000000.0 h<br>INF | Error-free meter operation time                                                                   |                       |
| <b>+→</b><br>b:0000000 h        | Total operation time of the meter                                                                 |                       |
| tESt on Wh                      | For activating the <i>Test Mode</i> and the output of energy pulses through the optical interface | Yes**                 |
| tESt on <sup>m³</sup>           | For activating the <i>Test Mode</i> and the output of volume pulses through the optical interface | Yes**                 |
| ←→<br>InStALL                   | For activating the RF interface installation mode by the press-button (press and hold)            | Yes**                 |

#### **Changing the Meter Configuration**

The parameters marked in *"Procedure for Checking the Meter Configuration" on page 9* can be changed using the configuration program HEAT3\_service (or with buttons, if the meter is in transport mode). If the transport mode is turned off in the meter, to change parameters (except type of energy measurement, measurement units and installation place), the slot SERVICE should be opened at the back of the electronic unit by breaking the partition and to short-circuit the contacts inside (TEST indication will turn on). By short-circuiting the contacts repeatedly, the configuring function will be turned off. After configuration, the slot must be sealed with a sticker seal.

### **Electrical Wiring**

If the meter is to be powered from an external 230V AC or 24V AC/DC source, the cable of the meter intended for the purpose and respectively marked is connected to the respective source (see "*Transportation and Storage*" on page 30).

If the meter is completed with wire interfaces or the *Pulse Input/Output* function, the cables intended for the purpose and respectively marked are connected to the respective external appliance (see "*Transportation and Storage*" on page 30).

### **Mounting the Calculator**

Mount the electronic unit (calculator) of the meter in a heated room. The temperature of the working environment should not be higher than 131° F (55° C). It may not be exposed to direct sunlight.

No special requirements are established for the free space around the meter. It is important that nearby installations or structures do not rest against the housing of the meter, do not hinder the laying of cables and reading of data on the display. Install the meter at a safe distance from other devices emitting heat or strong electromagnetic field (in order to prevent the disturbance of its working environment conditions).

The electronic unit is mounted on an auxiliary holder. It can be oriented in the required direction at an angle of each 90:

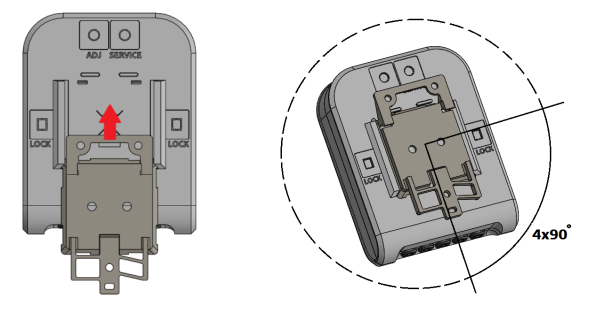

The possible ways of the mounting of the electronic unit (auxiliary holder):

Direct mounting on the housing of the flow sensor, by turning each 90° only when the flow temperature does not exceed 194° F (90 °C):

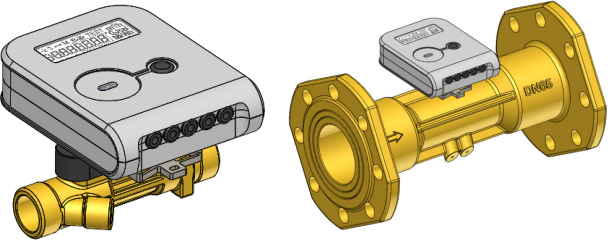

On a wall:

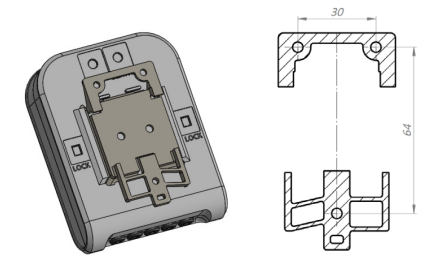

In the electrical equipment cabinet, on a standard DIN rail:

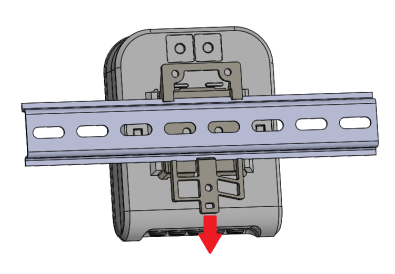

### **IMPORTANT**

DO NOT attach the electronic unit directly on the wall because there is a risk that moisture may condense on the walls of the room or the temperature of the surface of the wall may drop below  $131^{\circ}$  F (5 °C). Mount the unit to provide for an air space of at least 2 in. (5 cm) between the unit and the wall surface.

### **Mounting the Flow Sensors**

The installation and overall dimensions of the primary flow sensors are provided in "Dimensions" on page 32.

When installing in a pipeline, the following lengths of straight sections are required for sensors connected by flanges DN65, DN80, and DN100: upstream of the sensor, at least 5 pipe diameters; downstream of the sensor, at least 3 pipe diameters. No straight sections are required for flow sensors of other connection types either upstream or downstream of the meter.

Install flow sensors in pipelines as far as possible from pumps, partitions, and elbows.

Flow sensors may be installed horizontally, vertically, or in a slope. Mandatory condition: in the *Operating Mode*, the pipe must have a pressure of not less than 30 kPa and the pipe must be fully filled with water.

In respect of the longitudinal axis of the pipe, flow sensors with the connection type G3/4, G1, or DN20 may be mounted at any angle. See (a) in *Figure 1*; flow sensors of other connection types can be mounted in the positions specified in (b) in *Figure 1*; (it is not allowed when the flow sensor cover is oriented in a vertical position).

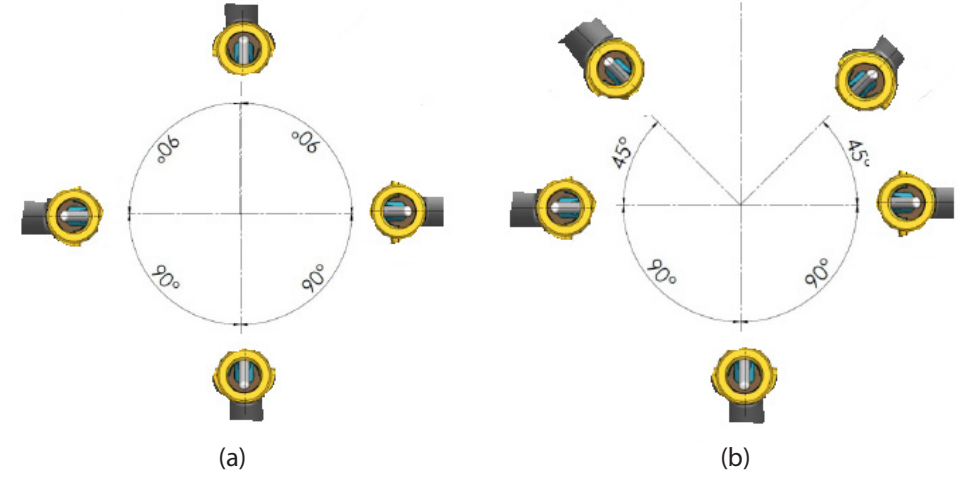

Figure 1: Allowed installation positions of the flow sensor

The flow direction and the direction of the arrow on the flow sensor must coincide. The flow sensor can be installed either on the supply or return line, depending on the indication on the label of the meter. Prior to installing the sensor, the pipeline of the heating system must be flushed at the place of the installation of the sensor.

In order to avoid stresses in the pipelines, the distance between the flanges at the flow sensor installation place must correspond to the total length of the sensor with regard to the thickness of gaskets. Select the flow sensor installation place as far as possible from potential sources of vibration (for example, pumps). When installing the sensors, make sure the gaskets do not protrude inward the pipeline. Do not lay the wires of the flow sensor closer than 2 in. (5 cm) from power cables or cables of other devices.

### **Installing the Temperature Sensors**

Install the temperature sensors with their placement heads upward, perpendicular to the pipe axis or at an angle of 45° to the fluid flow direction so that the sensing element is immersed in the medium being measured at least to the pipe centerline (see the figures in *"Sealing the Meter" on page 51*). When the meter is fitted with flow sensors with flanges G3/4, G1, and G1-1/4, one temperature sensor is installed in the housing of the flow sensor. DO NOT lay the wires of the temperature sensors closer than 2 in. (5 cm) from power cables or cables of other devices.

#### **Checking Installation and Parameter Settings**

If the meter (calculator, flow and temperature sensors) is installed correctly, when there is flow, the display of the meter represents the flow and temperature readings. If the readings of the measured channels are not displayed, check the installation of electrical circuits.

### **OPERATING PROCEDURE**

#### **Control Button**

The representation of measured and information data on the display is selected by the control button located on the upper part of the electronic unit.

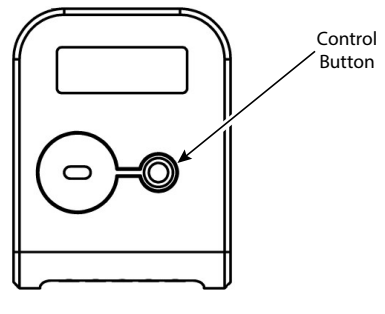

### **Representation of Data**

Data are displayed on a liquid crystal, 8-digit display with special symbols for the representation of parameters, units of measurement, and *Operating Modes*:

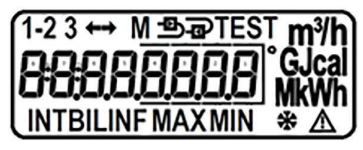

When the flow is flowing in the right direction, it is represented by a right arrow  $\rightarrow$ ; when the flow flowing in the opposite direction, it is represented by a left arrow  $\leftarrow$ . When there is no flow, no arrow is displayed. The purpose of other symbols is described in *"Menu Structure" on page 16*.

This following information can be displayed:

- The values of the integral and instantaneous measured parameters when the symbol INT is displayed,
- The data of monthly archives and data of the reporting day when the symbol BIL is displayed,
- Information on the configuration of the device when the symbol INF is displayed.

The consumed heat energy is displayed constantly. Other data are represented on the display in a sequence with the use of the control button.

When the meter is configured for the installation in the supply line, the symbol 圴 is displayed; when the meter is configured for the installation in the return line, the symbol 🗗 is displayed.

The symbol  $\triangle$  is shown when there is a significant meter operation error (due to which the summing-up of energy or normal working time is suspended). For the error code, see the LCD menu item 1.12 in *"Menu Structure"* on page 16.

### **Menu Structure**

The diagram of the review of readings of the electronic unit in the *Operating Mode* is shown in *Figure 2*. The main integral readings (1.2) or error (1.1) are shown if the button was not pressed for more than 60 seconds.

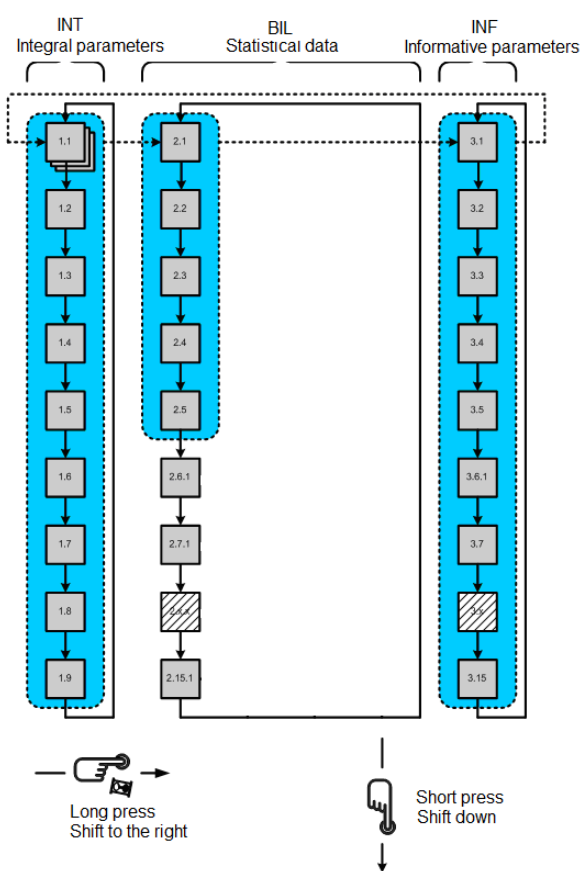

Figure 2: Reviewing readings in the operating mode.

### Viewing the Readings in the Operating Mode (User Menu)

**NOTE:** This is a complete list of represented parameters. It can be shortened at a specific meter for the convenience of the user.

| ID   | Parameter                                  | Value                                                              | Notes                                                                                                    |
|------|--------------------------------------------|--------------------------------------------------------------------|----------------------------------------------------------------------------------------------------|
| 1.1  | Integral heating energy                    | -₽<br>00000. <u>000</u> MWh<br>INT                                 |                                                                                                    |
| 1.2  | Integral cooling energy                    | ₽<br>00000.000<br>INT <sup>©</sup> MWh                             |                                                                                                    |
| 1.3  | Integral energy, Tariff 1                  | 1 ₽<br>00000.000 MWh<br>INT                                        | In the case of a combined device, the<br>"snowflake" shows that the tariff is<br>linked with a cooling energy meter |
| 1.4  | Integral energy, Tariff 2                  | ² ₽<br>00000.000 MWh<br>INT                                        | In the case of a combined device, the<br>"snowflake" shows that the tariff is<br>linked with a cooling energy meter |
| 1.5  | Integral heat carrier volume               | - <b>⊡</b> m <sup>3</sup><br>00000.000<br>INT                      |                                                                                                    |
| 1.6  | Integral volume of Pulse Input 1           | 1                                                                  |                                                                                                    |
| 1.7  | Integral volume of Pulse Input 2           | 2 <b>FP</b> m <sup>3</sup><br>00000.000<br>INT                     |                                                                                                    |
| 1.8  | Segment test                               | 1-23 ↔ M SPETEST m³/h<br>GCCCCCCCCCCCCCCCCCCCCCCCCCCCCCCCCCCCC     | Changes every second                                                                                                |
| 1.9  | No-energy operation calculation error time |                                                                    |                                                                                                    |
| 1.10 | User identification number                 | -<br>-<br>-<br>-<br>-<br>-<br>-<br>-<br>-<br>-<br>-<br>-<br>-<br>- | Matches the secondary address of<br>M-Bus interface                                                                 |

| ID   | Parameter                                           | Value                                               | Notes                                                                                                    |
|------|-----------------------------------------------------|-----------------------------------------------------|----------------------------------------------------------------------------------------------------|
| 1.11 | Check number                                        | -æ<br>0000<br>INT                                   |                                                                                                    |
| 1.12 | Error code and error beginning<br>date              | т<br>Er: 0001<br>INT<br>2017.01.01<br>INT           | When there is no error, it only shows<br>Er: 0000<br>When there is critical error, the images<br>changes every second: error code and<br>error beginning date<br>The error code values are explained in<br><i>"Error Codes" on page 27</i> |
| 2.1  | Settlement day integral energy<br>and date          | 00000. <u>000</u> MWh<br>BIL ∞<br>2017.01.01<br>BIL | Changes every second                                                                                                    |
| 2.2  | Settlement day integral cooling<br>energy and date  | 00000.000 MWh<br>BIL<br>2017.01.01                  | Changes every second                                                                                                    |
| 2.3  | Settlement day integral Tariff 1<br>energy and date | <sup>1</sup><br>00000.000 MWh<br>BIL<br>2017.01.01  | Changes every second                                                                                                    |
| 2.4  | Settlement day integral Tariff 2<br>energy and date | <sup>2</sup><br>00000.000 MWh<br>BIL                | Changes every second                                                                                                    |
|      |                                                     | 2017.01.01<br>BIL                                   |                                                                                                    |

| ID   | Parameter                                            | Value                           |     | Notes                |  |
|------|------------------------------------------------------|---------------------------------|-----|----------------------|--|
| 2.5  | Settlement day integral heat carrier volume and date | 00000. <u>000</u>               | m³  | Changes every second |  |
|      |                                                      | 2017.01.01<br><sub>віс</sub>    |     |                      |  |
| 2.6  | Settlement day integral pulse input 1 value and date | 1<br>00000. <u>000</u><br>bil   | m³  | Changes every second |  |
|      |                                                      | 2017.01.01<br>bil               |     |                      |  |
| 2.7  | Settlement day integral pulse input 2 value and date | 2<br>00000.000<br>BIL           | m³  | Changes every second |  |
|      |                                                      | 2017.01.01<br>віl               |     |                      |  |
| 2.8  | Previous month integral energy and date              | M<br>00000. <u>000</u> N<br>BIL | WWh | Changes every second |  |
|      |                                                      | 2017.01.01<br>віl               |     |                      |  |
| 2.9  | Previous month integral energy and date              | м<br>00000. <u>000</u> м<br>віс | WWh | Changes every second |  |
|      |                                                      | 2017.01.01<br>віl               |     |                      |  |
| 2.10 | Previous month integral Tariff 1<br>energy and date  | 1 M<br>00000.000 N<br>BIL       | WWh | Changes every second |  |
|      |                                                      | 2017.01.01<br>віl               |     |                      |  |

| ID   | Parameter                                                              | Value                              |     | Notes                |
|------|------------------------------------------------------------------------|------------------------------------|-----|----------------------|
| 2.11 | Previous month integral Tariff 2<br>energy and date                    | <sup>2</sup> M<br>00000.000<br>BIL | MWh | Changes every second |
|      |                                                                        | 2017.01.01<br>віl                  |     |                      |
| 2.12 | Previous month integral heat carrier volume and date                   | м<br>00000. <u>000</u><br>віг      | m³  | Changes every second |
|      |                                                                        | 2017.01.01<br>віl                  |     |                      |
| 2.13 | Previous month integral pulse input 1 value and date                   | 1 M<br>00000.000<br>BIL            | m³  | Changes every second |
|      |                                                                        | 2017.01.01<br>bil                  |     |                      |
| 2.14 | Previous month integral pulse input 2 value and date                   | <sup>2</sup> M<br>00000.000<br>BIL | m³  | Changes every second |
|      |                                                                        | 2017.01.01<br><sub>віг</sub>       |     |                      |
| 2.15 | Previous month maximum power value and date                            | M<br>0.000<br>BIL MAX              | kW  | Changes every second |
|      |                                                                        | 2017.01.01<br>віl                  |     |                      |
| 2.16 | Previous month minimum (or<br>maximum cooling) power value<br>and date | M<br>0.000<br>BIL MIN              | kW  | Changes every second |
|      |                                                                        | -<br>2017.01.01<br>ыl              |     |                      |

| ID   | Parameter                                                                   | Value                                                        | Notes                |
|------|-----------------------------------------------------------------------------|--------------------------------------------------------------|----------------------|
| 2.17 | Previous month maximum<br>flow-rate value and date                          | M m <sup>3</sup> /h<br>0.000<br>BIL MAX<br>2017.01.01<br>BIL | Changes every second |
| 2.18 | Previous month supply heat<br>carrier maximum temperature<br>value and date | <sup>1</sup> M<br>0.0 °C<br>BIL MAX<br>2017.01.01<br>BIL     | Changes every second |
| 2.19 | Previous month return heat<br>carrier maximum temperature<br>value and date | <sup>2</sup> M<br>0.0 °C<br>BIL MAX<br>2017.01.01<br>BIL     | Changes every second |
| 2.20 | Previous month maximum<br>recorded temperature<br>differential              | <sup>1-2</sup> M<br>0.0 °C<br>BIL MAX<br>2017.01.01<br>BIL   | Changes every second |
| 2.21 | Previous month supply heat<br>carrier minimum temperature<br>value and date | <sup>1</sup> M<br>0.0 °C<br>BIL MIN<br>2017.01.01<br>BIL     | Changes every second |
| 2.22 | Previous month return heat<br>carrier minimum temperature<br>value and date | <sup>2</sup> M<br>0.0 °C<br>BIL MIN<br>2017.01.01<br>BIL     | Changes every second |

| ID   | Parameter                                                                                               | Value                                                      | Notes                                                                                                    |
|------|----------------------------------------------------------------------------------------------------|------------------------------------------------------------|----------------------------------------------------------------------------------------------------|
| 2.23 | Previous month minimum<br>recorded temperature<br>differential and date                                 | <sup>1-2</sup> M<br>0.0 °C<br>BIL MIN<br>2017.01.01<br>BIL | Changes every second                                                                                                    |
| 2.24 | Recorded data and dates of<br>previous months, similarly to<br>2.8 – 2.23<br>(up to 36 previous months) |                                                            | When installing the meter, the selection<br>can be set to the indication of the<br>readings of only the last, two last, or all<br>36 months* |
| 3.1  | Thermal power                                                                                           | 0.000 kW                                                   |                                                                                                    |
| 3.2  | Heat carrier flow rate                                                                                  | m³/h<br>0.000<br>INF                                       |                                                                                                    |
| 3.3  | Supply heat carrier temperature                                                                         | 1<br>0°C<br>INF                                            |                                                                                                    |
| 3.4  | Return heat carrier temperature                                                                         | 2<br>0 °C<br>INF                                           |                                                                                                    |
| 3.5  | Temperature difference                                                                                  | <sup>1-2</sup> 0.0 °C<br>INF                               |                                                                                                    |
| 3.6  | Next battery replacement date                                                                           | b: 2027.03                                                 |                                                                                                    |
| 3.7  | Device current date (real-time<br>calendar)                                                             | 2017.07.24                                                 |                                                                                                    |
| 3.8  | Device current time (real time)                                                                         | 15-07-32                                                   |                                                                                                    |
| 3.9  | Reporting date of the year                                                                              | <ul> <li>←→</li> <li> 01. 31</li> <li>INF</li> </ul>       |                                                                                                    |

| ID   | Parameter                                           | Value                                                                        | Notes                                                            |
|------|-----------------------------------------------------|------------------------------------------------------------------------------|------------------------------------------------------------------|
| 3.10 | Reporting day of the month                          | <b>←→</b><br>21                                                              |                                                                  |
|      |                                                     | 5 I<br>INF                                                                   |                                                                  |
| 3.11 | Tariff 1 configuration                              | Example of Tariff 1, when<br>T1-T2 is < 10.0 °C:<br><b>1-2</b>               | Possible setting:<br>One of measured parameters, 1 or 2          |
|      |                                                     | L1 10.0 °C                                                                   | input), one of the temperatures, or<br>temperature differential. |
|      |                                                     | when >10.0 °C:                                                               |                                                                  |
|      |                                                     | 1-2<br>L1 10.0 °C<br>INF мін                                                 |                                                                  |
|      |                                                     | when within the range from 10.0 to 40.0°C (changes every 1 second):          |                                                                  |
|      |                                                     | 1-2<br>L1 10.0 °С<br>INF мін                                                 |                                                                  |
|      |                                                     | <sup>1-2</sup><br>L1 40.0 °С<br>INF мах                                      |                                                                  |
|      |                                                     | when the time interval is set in hours (07-23 h):                            |                                                                  |
|      |                                                     | <sup>1-2</sup><br>L1 07-32 h                                                 |                                                                  |
| 2.42 | T 100 0 11                                          |                                                                              |                                                                  |
| 3.12 | lariff 2 configuration                              | Similarly to fariff 1, only "L1" changes to<br>"L2"                          | Similarly to tariff 1                                            |
| 3.14 | 2 <sup>nd</sup> pulse input/output<br>configuration | Similarly to the 1 <sup>st</sup> pulse input/output, only "1" changes to "2" | Similarly to the 1 <sup>st</sup> pulse input/output              |
| 3.15 | Wire interface M-Bus 1 address                      | 1<br>buSA 1<br>INF                                                           |                                                                  |
| 3.16 | Wire interface M-Bus 1 speed                        | 2400E bPS                                                                    | Bits per second.<br>"E" – parity Even                            |
| 3.17 | Wire interface M-Bus 2 address                      | buSA 1                                                                       | When a second wire interface is also included                    |

| ID   | Parameter                                                                                                  | Value           | Notes                                                                                                  |
|------|----------------------------------------------------------------------------------------------------|-----------------|----------------------------------------------------------------------------------------------------|
| 3.18 | Wire interface M-Bus 2 speed                                                                               | 2400E bPS       | When a second wire interface is also<br>included Bits per second.<br>"E" – parity Even                 |
| 3.19 | Heat carrier type                                                                                          | H:<br>INF       | heat carrier type<br>"" – water                                                                        |
| 3.20 | Heat carrier type                                                                                          | C: 0000000      | Transmitted in M-Bus telegrams                                                                         |
| 3.21 | Device program version<br>number                                                                           | Soft 0.01       |                                                                                                    |
| 3.22 | Device factory number                                                                                      | 00000000<br>INF |                                                                                                    |
| 3.23 | No-energy operation calculation error time                                                                 | 0000000.0 h     |                                                                                                    |
| 3.24 | Battery working time                                                                                       | b:0000000 h     |                                                                                                    |
| 3.25 | For activating the <i>Test Mode</i><br>and the output of energy<br>pulses through the optical<br>interface | tESton Wh       | <b>Protected by password (see</b> "Activating<br>the Test Mode with the Control Button" on<br>page 29) |
| 3.26 | For activating the <i>Test Mode</i><br>and the output of volume<br>pulses through the optical<br>interface | tESt on         | <b>Protected by password (see</b> "Activating<br>the Test Mode with the Control Button" on<br>page 29) |
| 3.27 | For activating the RF interface<br>installation mode by the press-<br>button (press and hold)              |                 | <b>Protected by password (see</b> "Activating<br>the Test Mode with the Control Button" on<br>page 29) |

The indication of irrelevant parameters can be turned off. Also, parameters that are not relevant to the set meter configuration will not be indicated.

The indication of parameters can be turned on or off by means of the configuration programme HEAT3-SERVICE through the optical interface when installing the meter (if the meter is in the transport mode) or connecting the jumper SERVICE at any time.

#### **Viewing Calculator Readings in Test Mode**

The diagram of the review of calculator readings in the *Test Mode* is shown in *Figure 3*.

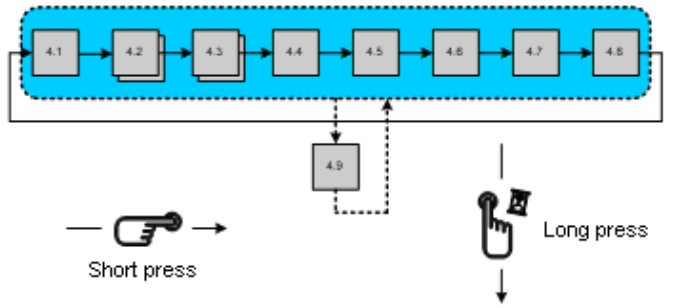

*Figure 3: The diagram of the review of electronic unit readings in the Test Mode.* 

#### ID Parameter Value Notes 4.1 High resolution energy TEST Updated every second. Indicated as "Pulse Wh", if the energy test 000000.00 Wh pulse output is activated ("Pulse m""3" – in the case of volume pulse output) TEST PULSE Wh m<sup>3</sup> 4.2 High resolution integrated TEST Updated every second. volume Indicated as "Pulse Wh", if the energy test 00.000000 pulse output is activated ("Pulse m""3" – in the case of volume pulse output) TEST PULSE Wh TEST 4.3 Supply heat carrier 1 temperature value °C 0.0 4.4 Return heat carrier 2 TEST temperature value °C 0.04.5 Temperature difference 1-2 TEST 0.00 °**(** 4.6 High resolution flow rate 1-2 TEST m<sup>3</sup>h °C 0.00

#### Display readings in the Test Mode

| ID  | Parameter                                                                                 | Value    |     | Notes                                           |
|-----|-------------------------------------------------------------------------------------------|----------|-----|-------------------------------------------------|
| 4.7 | To activate energy pulses<br>output (when volume pulse<br>output is active)               | tESt on  | Wh  | Activated by pressing and holding the button    |
|     | To activate volume pulse<br>output (when energy pulse<br>output is active)                | tESt on  | m³  | Activated by pressing and holding the button    |
| 4.8 | To deactivate the Test Mode                                                               | tESt OFF |     | Deactivated by pressing and holding the button  |
| 4.9 | SF" and the flow rate value<br>are indicated if volume<br>simulation has been<br>started* | SF 1.500 | m³h | Changes every second by with selected parameter |

\* Volume pulse simulation is only possible when the *Test Mode* is activated by short-circuiting the contacts SERVICE. Flow simulation is started by pressing and holding the button. After its end (in 2.5 minutes), the values of the simulated flow quantity and energy corresponding to it are recorded.

#### **Error Codes**

Errors are encoded by a 4-digit code.

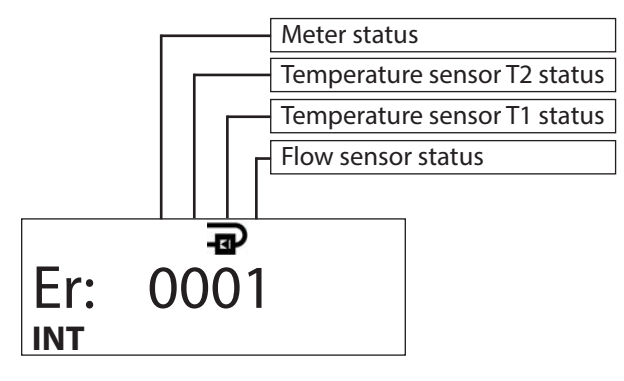

| Code Name                                                                | Description                                                                                                    |
|--------------------------------------------------------------------------|----------------------------------------------------------------------------------------------------|
| Status of calculator                                                     | <ul> <li>0 - normal operation</li> <li>1 - battery service life has expired (or in the meter was not powered when meter is powering externally)</li> <li>2 - temperature differential is higher than permissible limits</li> <li>4 - temperature differential is lower than permissible limits</li> <li>8 - electronic unit hardware failure *</li> </ul> |
| Status of the return heat carrier temperature<br>sensor (T2)<br>Er: 0001 | 0 - normal operation<br>4 - the sensor is short-circuited *<br>8 - the sensor is disconnected or short-circuited *                                                                                                    |
| Status of the supply heat carrier temperature<br>sensor (T1)<br>Er: 0001 | 0 - normal operation<br>4 - the sensor is short-circuited *<br>8 - the sensor is disconnected or short-circuited *                                                                                                    |
| Status of the flow sensor<br>Er: 0001<br>INT                             | 0 - normal operation<br>1 – no signal; the flow sensor is not filled with water<br>2 – reverse flow<br>4 – the flow is greater than 1.2·q <sub>s</sub> (indicated q=1.2·q <sub>s</sub> )<br>8 – hardware failure *                                                                                                    |

Table 1: Error codes

\* The summation of energy and normal working time will be stopped only in case of these serious errors; the error code will be displayed on the LCD first page; additionally the error date will be displayed.

Error codes sum up if there is more than one error. Then the summary indicated error code will be as follows:

- 3 corresponds to error codes 2 + 1
- 5 corresponds to error codes 4 + 1
- 7 corresponds to error codes 4 + 2 + 1
- 9 corresponds to error codes 8 + 1
- A corresponds to error codes 8 + 2

B – corresponds to error codes 8 + 2 + 1

- C corresponds to error codes 8 + 4
- D corresponds to error codes 8 + 4 + 1
- E corresponds to error codes 8 + 4 + 2
- F corresponds to error codes 8 + 4 + 2 + 1

If at least one digit value of an error code is ≥8, the summing-up of energy, water quantity, and trouble-free operation time is stopped.

In case of the flow sensor error 4, the time "when the flow  $q > 1.2 \cdot qs$ " is recorded additionally.

#### **Test Mode Control**

#### **Test Mode Specifications**

*Test Mode* (TEST) is intended for quick testing.

*Test Mode* can by activated by the control button, through optical interface or by the jumper.

In the Test Mode, the meter:

- indicates the increased resolution energy and flow values;
- forms energy or volume pulses through the optical interface;
- forms energy pulses at the 1st pulse output and volume pulses at the 2nd pulse output (when the meter is fitted with a
  pulse input/output cable);
- can simulate water volume for determining the energy measurement error tolerance (only when *Test Mode* is activated by the jumper).

| The resolution of energy a | nd flow rate indicators | in the Test Mode (TE | ST) is presented in <i>Table 2</i> . |
|----------------------------|-------------------------|----------------------|--------------------------------------|
|----------------------------|-------------------------|----------------------|--------------------------------------|

| Selected energy measurement units  | kWh, MWh GJ              |              | Gcal           |  |
|------------------------------------|--------------------------|--------------|----------------|--|
| Resolution of the energy indicator | 000000.01 Wh             | 0000000.1 kJ | 0000000.1 kcal |  |
| Resolution of volume indicator     | 00.000001 m <sup>3</sup> |              |                |  |

#### Table 2: Resolution of energy and flow rate indicators in the Test Mode

The values of energy and volume test pulses (through the optical interface and at pulse outputs), depending on the permanent flow rate value, are presented in *Table 3*.

| Permanent flow value, | Volume pulse                         | Energy pulse value, when energy measurement units are selected as: |              |                |  |  |  |
|-----------------------|--------------------------------------|--------------------------------------------------------------------|--------------|----------------|--|--|--|
| q <sub>p</sub> , m³/h | q <sub>p</sub> , m³/h value, l/pulse |                                                                    | GJ           | Gcal           |  |  |  |
| 0.6                   | 0.002                                | 0.1 Wh/pulse                                                       | 0.5 kJ/pulse | 0.1 kcal/pulse |  |  |  |
| 1.0                   | 0.002                                | 0.2 Wh/pulse                                                       | 1 kJ/pulse   | 0.2 kcal/pulse |  |  |  |
| 1.5                   | 0.004                                | 0.2 Wh/pulse                                                       | 1 kJ/pulse   | 0.2 kcal/pulse |  |  |  |
| 2.5                   | 0.005                                | 0.5 Wh/pulse                                                       | 2 kJ/pulse   | 0.5 kcal/pulse |  |  |  |
| 3.5                   | 0.02                                 | 1 Wh/pulse                                                         | 5 kJ/pulse   | 1 kcal/pulse   |  |  |  |
| 6.0                   | 0.02                                 | 1 Wh/pulse                                                         | 5 kJ/pulse   | 1 kcal/pulse   |  |  |  |
| 10.0                  | 0.05                                 | 2 Wh/pulse                                                         | 10 kJ/pulse  | 2 kcal/pulse   |  |  |  |
| 15.0                  | 0.05                                 | 5 Wh/pulse                                                         | 20 kJ/pulse  | 5 kcal/pulse   |  |  |  |
| 25                    | 0.05                                 | 5 Wh/pulse                                                         | 20 kJ/pulse  | 5 kcal/pulse   |  |  |  |
| 40                    | 0.2                                  | 10 Wh/pulse                                                        | 50 kJ/pulse  | 10 kcal/pulse  |  |  |  |
| 60                    | 0.2                                  | 10 Wh/pulse                                                        | 50 kJ/pulse  | 10 kcal/pulse  |  |  |  |

Table 3: The values of energy and volume test pulses (through the optical interface and at pulse outputs), depending on the permanent flow rate value

#### Activating the Test Mode with the Control Button

The *Test Mode* (TEST) can be activated by the button (or through the optical interface with the programme HEAT3-SERVICE). In this case, the water volume simulation feature is not available. Therefore, the *Test Mode* does not interfere with the normal *Operating Mode* (measured energy and volume are summed up at the operation mode registers).

The activation of the *Test Mode* requires the following:

By pressing and holding the button, select the INF page on the display;

By short presses of the button, select "tESt On Wh" on the display (to activate energy pulses output through the optical interface) or "tESt On m<sup>3</sup>" (to activate volume pulse output through the optical interface);

Press and hold the button, the security password entry window will turn on:

By pressing and holding the button\*, activate the *Test Mode* (the indication "TEST" will appear at the top of the display)

**NOTE:** \* The activation of the *Test Mode* by the button is additionally protected by a password. After pressing and holding the button, a four-digit password input window and the flashing first digit will appear first of all:

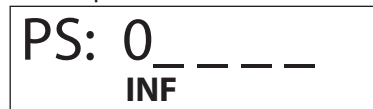

The first digit is selected by shortly pressing the button. The second digit position is caused to flash by pressing and holding the button, then the second digit is selected. In this way, all the four digit of the password are entered. If the input is correct, the indication PASS will appear for a short time after setting the fourth digit and pressing and holding the button, and the meter will switch to the *Test Mode*. If the input is incorrect, the indication FAIL will appear for a short time and the meter will return to the operation mode. The activation procedure will have to be repeated from the beginning. The preset password value: 0001.

#### Activating the Test/Service Mode with the Control Button and the Jumper

By short-circuiting the contacts SERVICE (by breaking the partition at the back side of the electronic unit of the meter or by removing the protective service seal if the partition was already broken before), the SERVICE mode will be activated and the symbol "<->" will be displayed. This mode allows changing the configuration parameters of the meter similarly to the transport mode (see "Changing the Meter Configuration" on page 12).

In this case, the *Test Mode* (TEST) is activated through the optical interface (with the program HEAT3-SERVICE) or by pressing the button:

- Press and release the button to select "tESt On Wh" on the display (to activate energy pulse output through the optical interface) or "tESt On m3" (to activate volume pulses output through the optical interface);
- Press and hold the button to activate the Test Mode (the indication "TEST" will appear at the top of the display after 150s).
- The possibility of service configuration.

The *Test Mode* functions specified in "Activating the Test Mode with the Control Button" will be activated (volume pulses output will turn on). Also, the possibility to turn on flow simulation will be activated (to determine the energy measurement error tolerance without using a real flow).

For determining the energy measurement error tolerance, automatic flow pulses simulation is designed: by pressing the button and holding it for more than 5 seconds when the meter is in the *Test Mode*, flow measurement is terminated and nominal flow pulse simulation is started (the indication "SF" periodically appears on the display). After 2.5 minutes, simulation ends, the indication "SF" disappears, the accumulated readings of flow volume and energy can be taken and used for determining the energy measurement error tolerance.

#### Deactivation of the Test (and Service) mode

The Test (and Service) mode can be deactivated through the optical interface (with the programme HEAT3-SERVICE) or by the press button:

- By short pressing of the button, select "tESt OFF" on the display;
- By pressing and holding the button, deactivate the *Test Mode* (the indication "TEST" will disappear on the display).

The Test (and Service) mode will also deactivate automatically 12 hours after its activation.

### VERIFICATION

The metrological control of the parameters of the meter is performed according to LST EN1434-5.

### **TRANSPORTATION AND STORAGE**

The packaged meters can be transported by any covered vehicles. During transportation, the meters must be reliably secured in order to prevent shocks or risk of movement inside the vehicle. Protect the meters against mechanical damage and shocks. The rooms where the meters are kept must be free from aggressive, corrosive materials.

Transportation and storage conditions:

- Temperature: -13...95° F (-25...35° C)
- Humidity: max. 60%.

#### **CABLE CONNECTIONS**

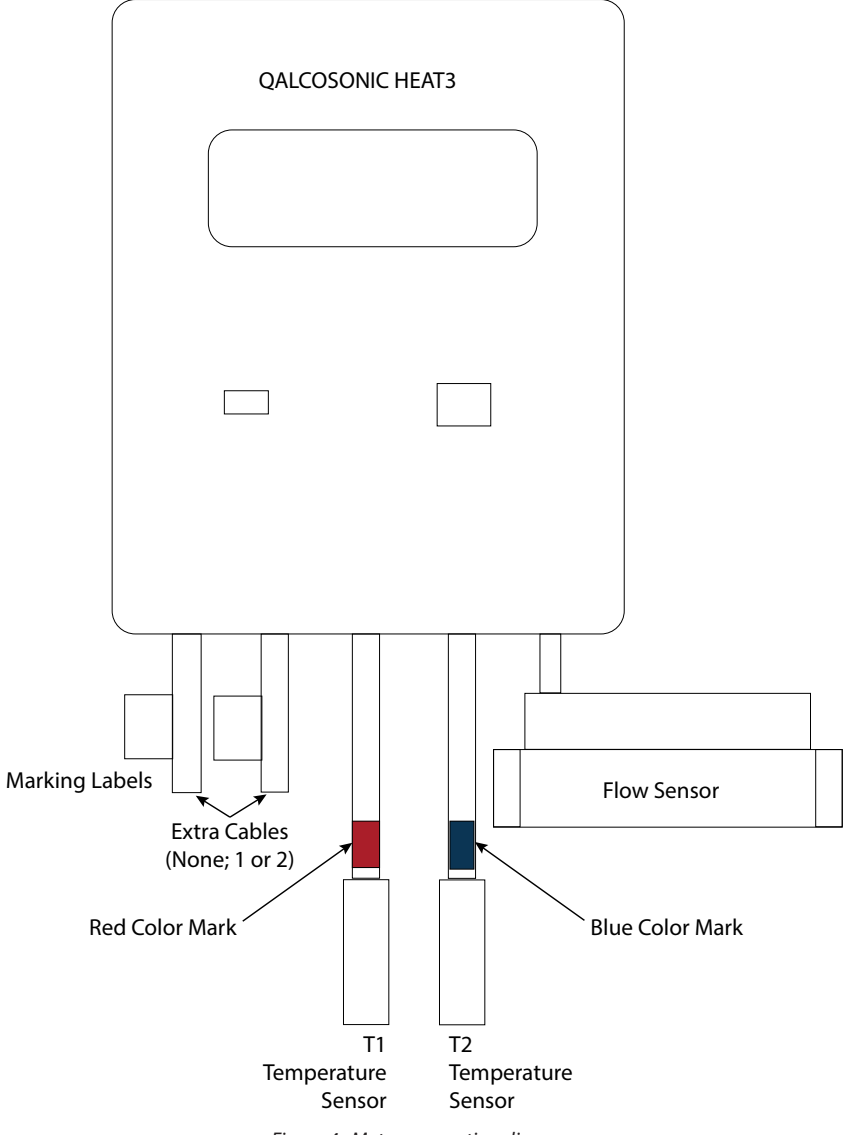

Figure 4: Meter connection diagram

| Cable Destination                                 | Cable Marking*** | Wire Destination | Wire Color |
|---------------------------------------------------|------------------|------------------|------------|
| M Bus 1 interface                                 | MDLIC1           | Line             | brown      |
| IN-DUS I INTELIACE                                | INIBUS I         | Line             | white      |
| M Rus 2 interface                                 | MPLICO           | Line             | brown      |
|                                                   | INIB032          | Line             | white      |
|                                                   |                  | Mbus1 Line       | brown      |
| M-Bus interfaces (two) *                          | MRUS             | Mbus1 Line       | white      |
| M-bus mienaces (two)                              | WB03             | Mbus2 Line       | yellow     |
|                                                   |                  | Mbus2 Line       | green      |
| 1 <sup>st</sup> pulse input/output                |                  | Pulses (+)       | brown      |
|                                                   | POLST            | Common (-)       | white      |
| 2 <sup>nd</sup> pulse input (output               |                  | Pulses (+)       | brown      |
|                                                   | PUL32            | Common (-)       | white      |
|                                                   |                  | Pulses1 (+)      | yellow     |
| Pulso inputs (outputs (two) *                     | DUILS            | Common1 (-)      | green      |
|                                                   | FOLS             | Pulses2 (+)      | brown      |
|                                                   |                  | Common2 (-)      | white      |
|                                                   |                  | Line A           | brown      |
| ModPus® interface                                 | MODBUS           | Line B           | white      |
| Moubus Interface                                  | MODBO3           | 24V AC/DC**      | yellow     |
|                                                   |                  | 24V AC/DC**      | green      |
| CL interface                                      | CI               | CL+              | brown      |
|                                                   | CL               | CL-              | white      |
| MiniPucintorfaco                                  | MINIPLIC         | Line+            | brown      |
|                                                   | MINIB03          | Line-            | white      |
| For oxtornal power supply from 230V AC mains      | 2301/ 10         | 230V L           | brown      |
|                                                   | 230V AC          | 230V N           | white      |
| For external power supply from $24V$ AC/DC source |                  | 24V AC/DC        | brown      |
| To external power supply from 24V AC/DC source    | 24V AC/DC        | 24V AC/DC        | white      |

\*The option for the case when two extra cables are included at a time.

\*\*Not used when the meter is powered from an external power supply source.

\*\*\*When a second extra cable is not included, the M-Bus1 cable is not marked additionally.

Table 4: Destination and marking of the extra cables of the heat meter

### DIMENSIONS

# Coupling

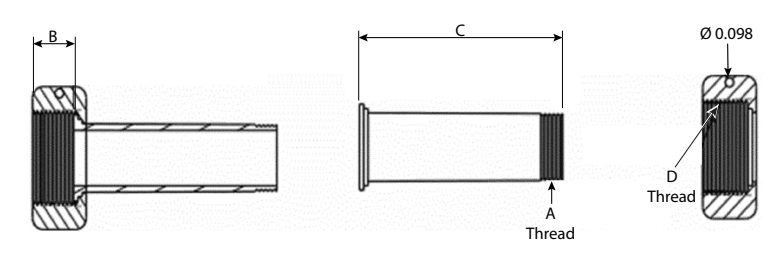

|             |                                                      |           |           | BSPP THREAD |                  |
|-------------|------------------------------------------------------|-----------|-----------|-------------|------------------|
| Part Number | Description                                          | В         | С         | D           | A                |
| 69234-004   | Meter Coupling, $1-1/2 \times 1-1/2 \times 2.84$ in. | 0.77/0.85 | 2.78/2.84 | G 2 in.     | 1-1/2 11-1/2 NPT |
| 69234-003   | Meter Coupling, $1 \times 1 \times 2.63$ in.         | 0.46/0.54 | 2.60/2.64 | G 1-1/4 in. | 1-11 1/2 NPT     |
| 69234-002   | Meter Coupling, $3/4 \times 3/4 \times 2.50$ in.     | 0.43/0.51 | 2.48/2.52 | G 1 in.     | 3/4-14 NPT       |
| 69234-001   | Meter Coupling, $5/8 \times 1/2 \times 2.38$ in.     | 0.47/0.55 | 2.36/2.40 | G 3/4 in.   | 1/2-14 NPT       |

### **Electronic Unit**

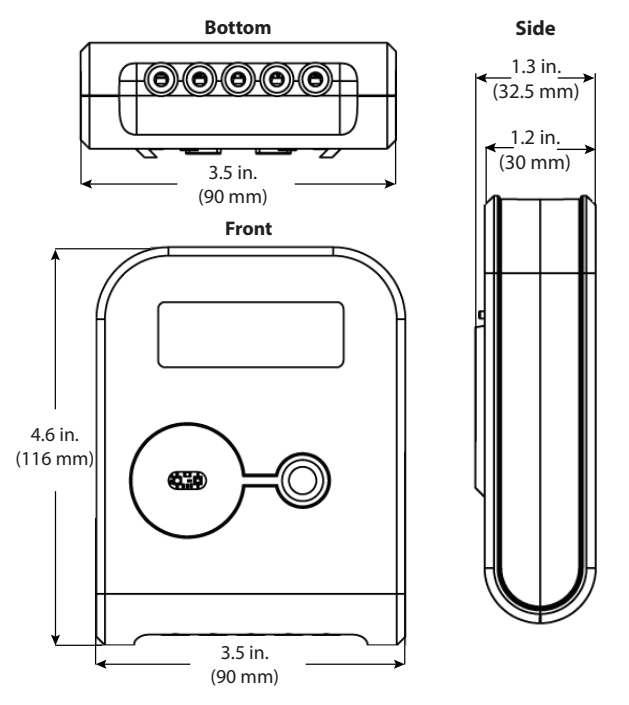

Figure 5: The overall dimensions of calculator of Dynasonics® UHC100 heat meter

# IMPORTANT

The marking embossed on the meter is the end connection size, not the meter size. Example: Flow sensor  $Q3 = 1.6/2.5 \text{ m}^3/\text{h}$ , threaded end connections G3/4 in., mounting length L = 110 mm

| Meter                     | DN15                          | DN              | l20               | DN               | l25   | DN32     | DN        | 140        | DN50          | DN65          | DN80          | DN100         |
|---------------------------|-------------------------------|-----------------|-------------------|------------------|-------|----------|-----------|------------|---------------|---------------|---------------|---------------|
|                           | in. (mm)                      | in. (I          | mm)               | in. (I           | mm)   | in. (mm) | in. (I    | mm)        | in. (mm)      | in. (mm)      | in. (mm)      | in. (mm)      |
| G - Thread<br>DN - Flange | G3/4 in.                      | G1              | DN20              | G1-1/4<br>G1-1/2 | DN25  | DN32     | G2        | DN40       | DN50          | DN65          | DN80          | DN100         |
| н                         | 3.1                           | 3.3             | 4.4               | 5.2              | 5.3   | 5.8      | 4.6       | 5.9        | 6.3           | 7.3           | 7.9           | 8.9           |
|                           | (80)                          | (84)            | (112)             | (131)            | (134) | (147)    | (118)     | (150)      | (159)         | (185)         | (200)         | (225)         |
| L                         | 4.3 or 6.5<br>(110 or<br>165) | 4.3 c<br>(130 c | or 5.1<br>or 190) | 10.2<br>(260)    |       |          | 11<br>(30 | l.8<br>00) | 10.6<br>(270) | 11.8<br>(300) | 11.8<br>(300) | 14.2<br>(360) |

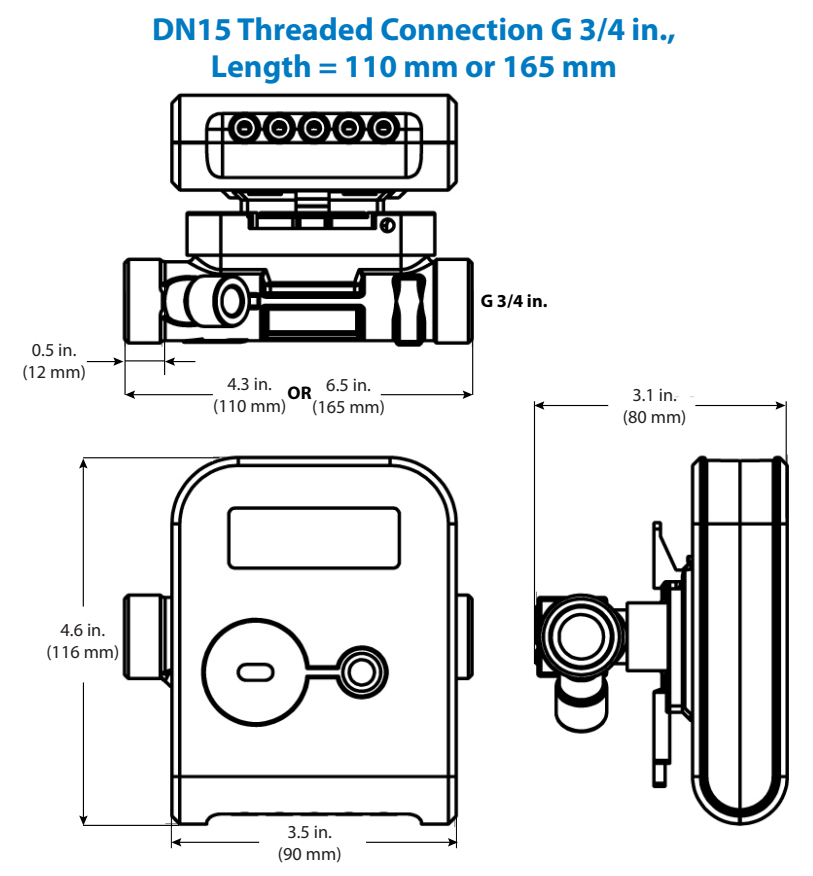

Figure 6: Flow sensor  $q_p = 0.6/1.0/1.5 \text{ m}^3/\text{h}$ , Length L=110 mm (L=165 mm); connection type: thread G3/4 in.

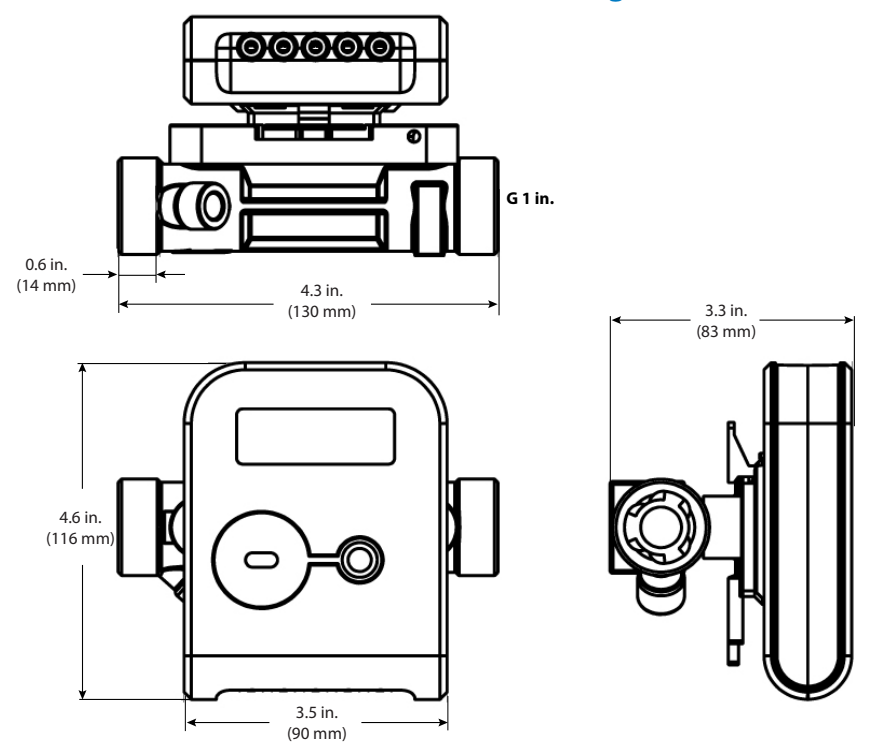

### DN20 Threaded Connection G 1 in., Length = 130 mm

Figure 7: Flow sensor  $q_p = 2.5/1.5 \text{ m}^3/h$ , Length L=130 mm; connection type: thread G1 in.

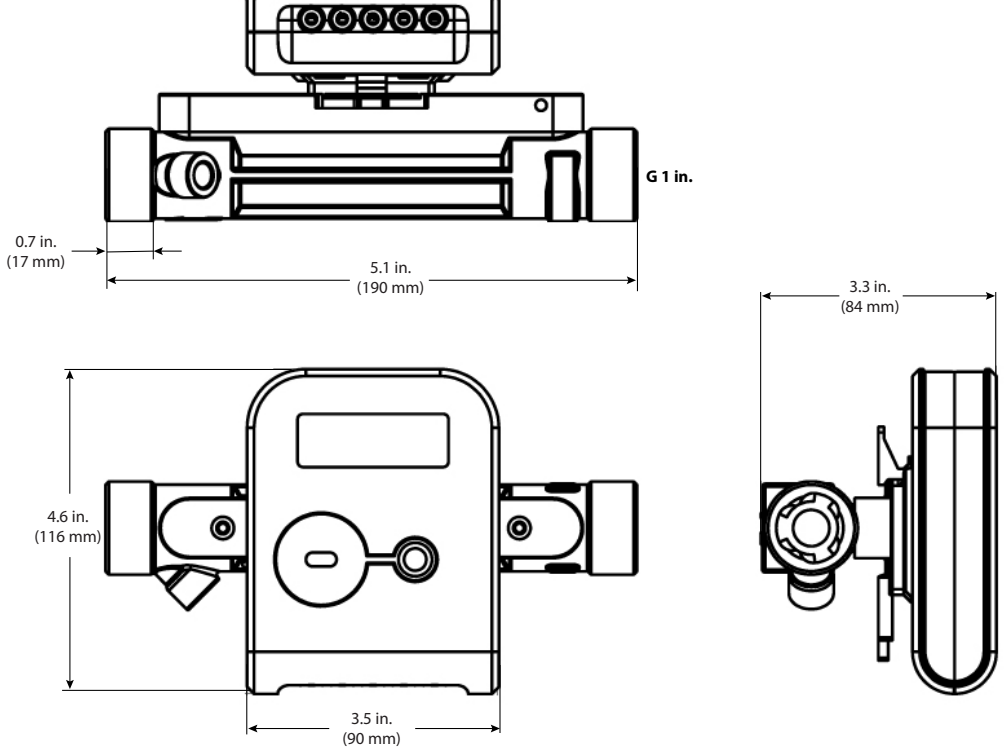

# DN20 Threaded Connection G 1 in., Length = 190 mm

Figure 8: Flow sensor  $q_p = 0.6/1.0/1.5/2.5 \text{ m}^3/h$ ; L=190 mm; connection type: thread G1 in.

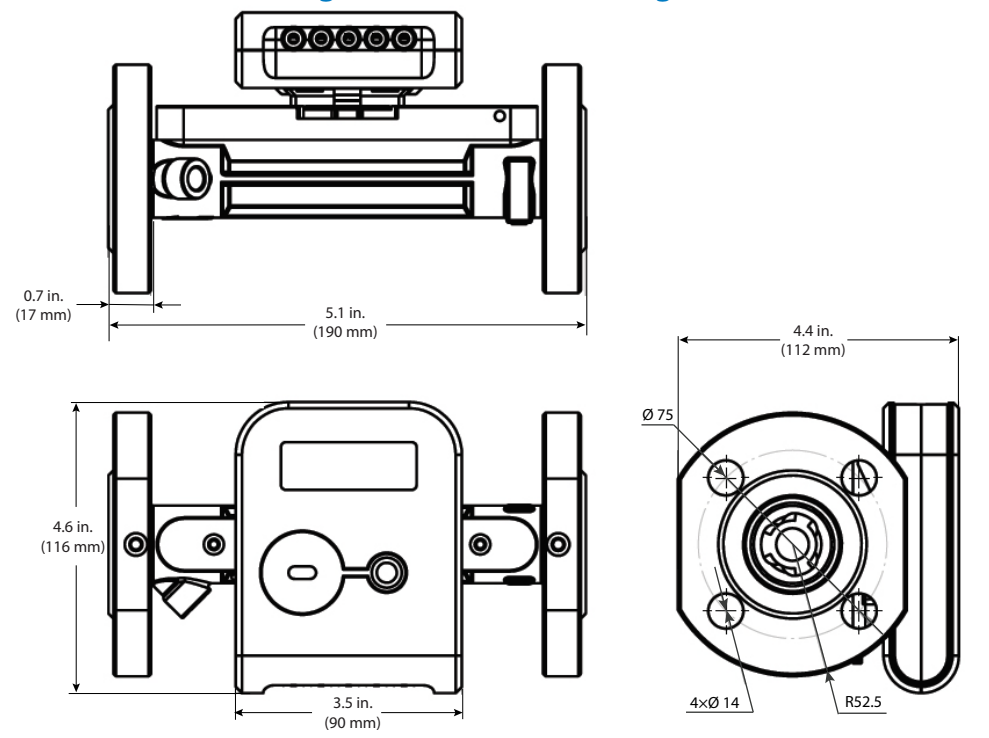

### DN20 Flange Connection D20, Length = 190 mm

Figure 9: Flow sensor  $q_p = 0.6/1.0/1.5/2.5 \text{ m}^3/\text{h}$ ; L=190 mm; connection type: flanges D20

### DN25 Threaded Connection G 1-1/4 in. or G 1-1/2 in., Length = 260 mm

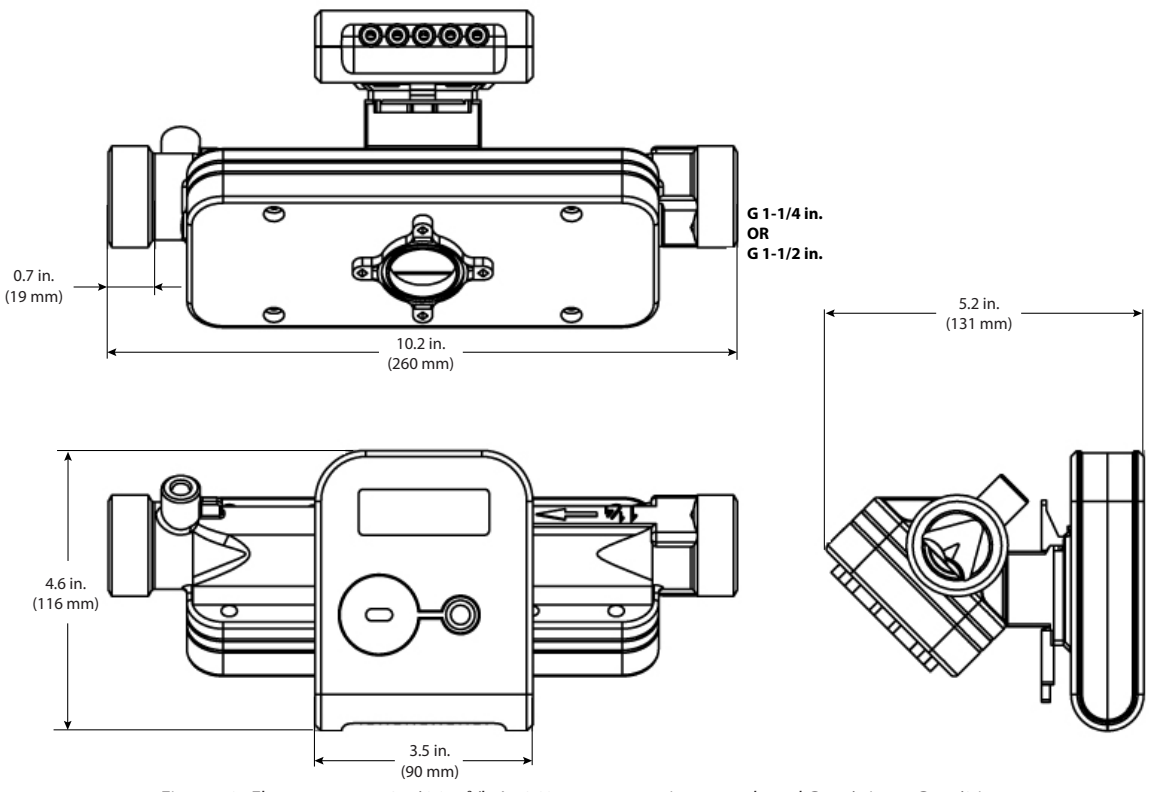

Figure 10: Flow sensor  $q_n = 3.5/6.0 \text{ m}^3/h$ ; L=260 mm; connection type: thread G1-1/4 in. or G1-1/2 in.

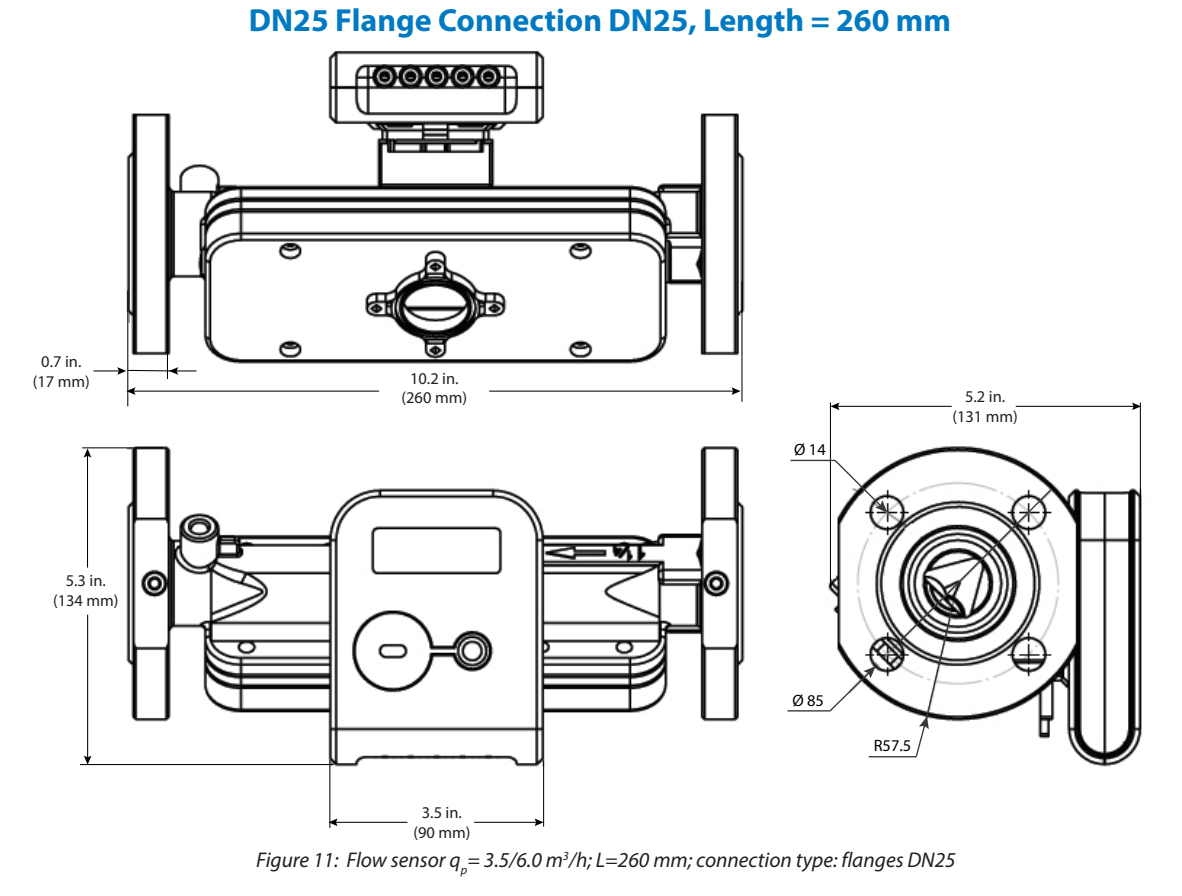

### DN32 Flange Connection, Length = 260 mm

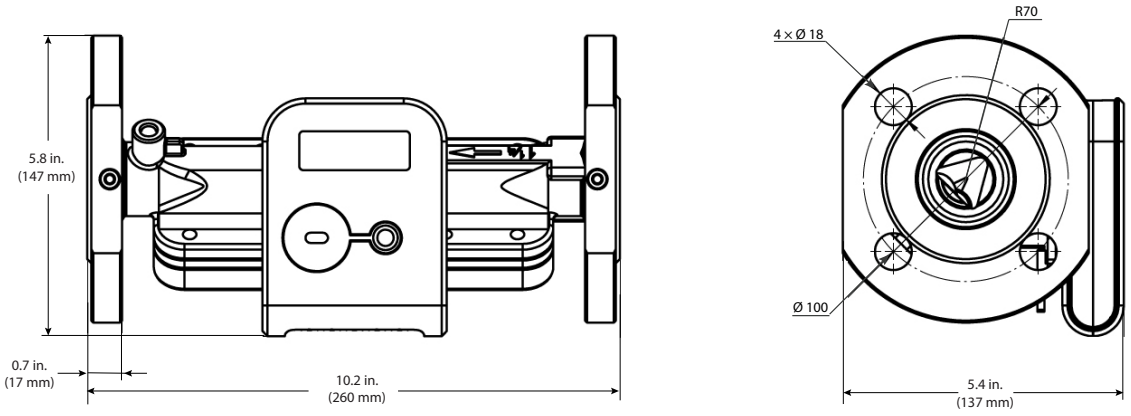

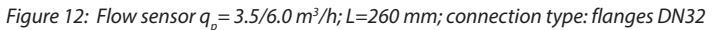

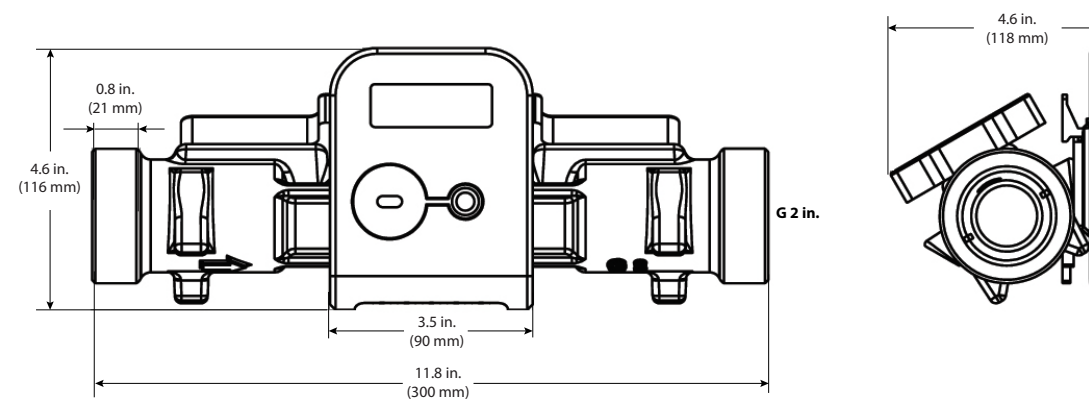

### DN40 Threaded Connection G 2 in., Length = 300 mm

Figure 13: Flow sensor  $q_p = 10.0 \text{ m}^3/h$ ; L=300 mm; connection type: thread G2 in.

# DN40 Flange Connection DN40, Length = 300 mm

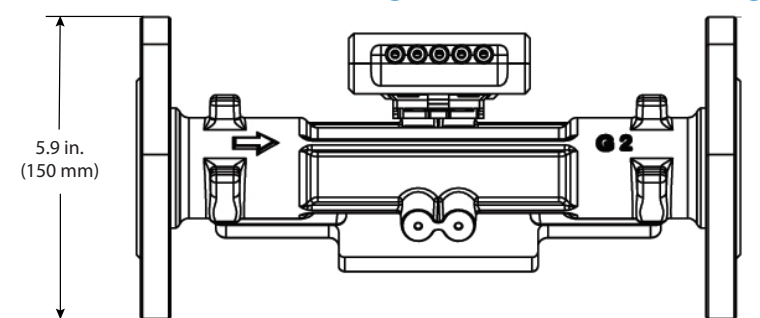

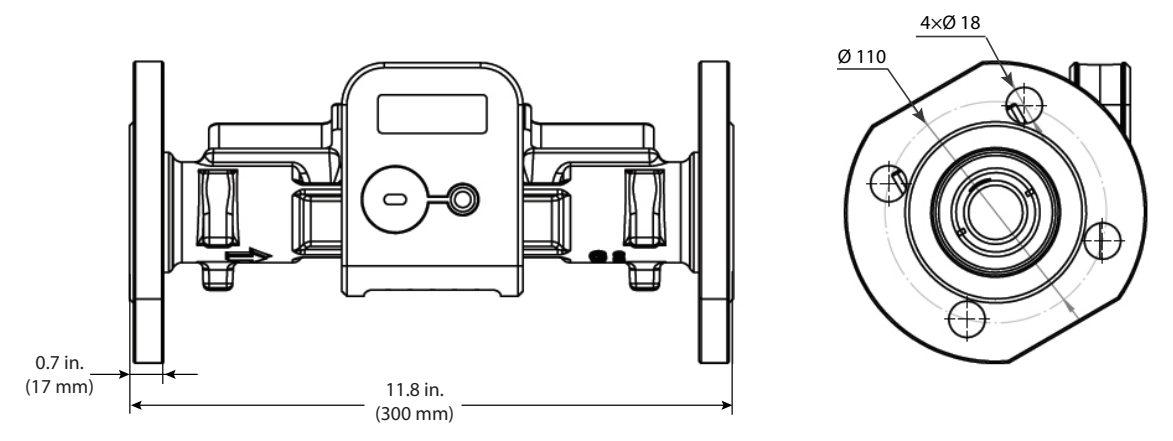

Figure 14: Flow sensor  $q_p = 10.0 \text{ m}$ 3/h; L=300 mm; connection type: flanges DN40

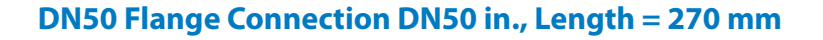

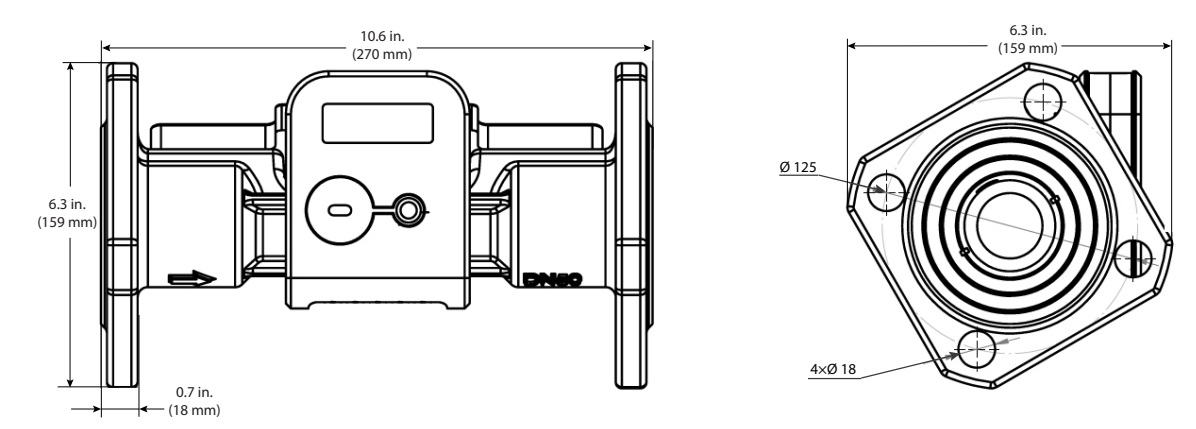

Figure 15: Flow sensor  $q_n = 15 \text{ m}^3/h$ ; L=270 mm; connection type: flanges DN50

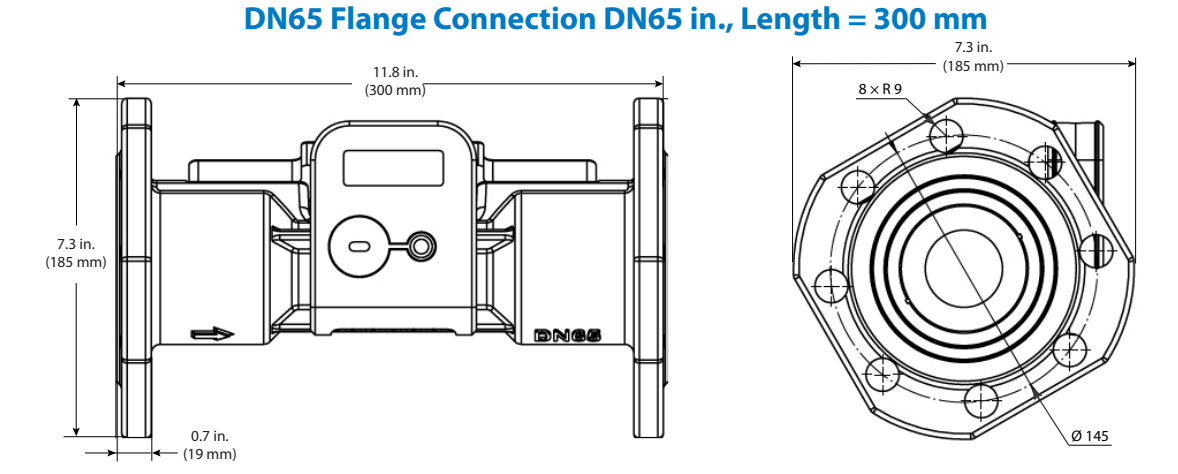

Figure 16: Flow sensor  $q_p = 25 \text{ m}^3/h$ ; L=300 mm; connection type: flanges DN65

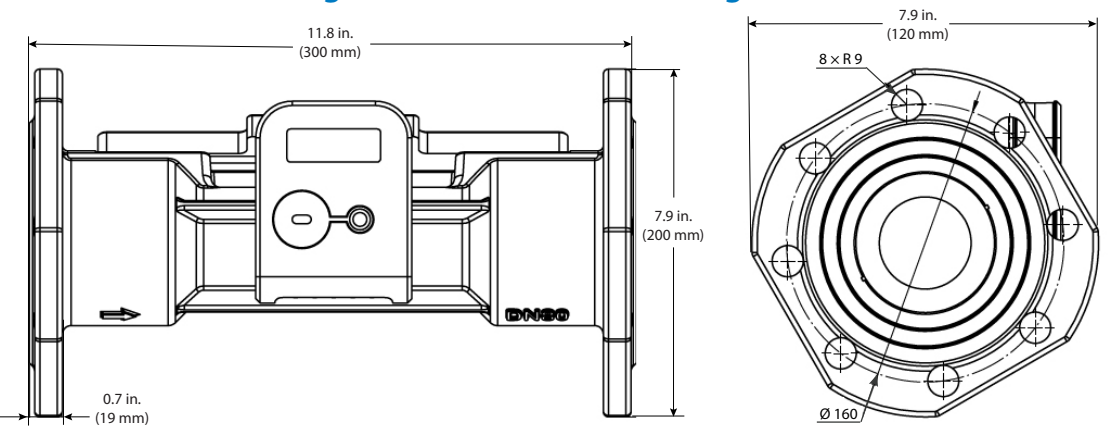

# DN80 Flange Connection DN80 in., Length = 360 mm

Figure 17: Flow sensor  $q_p = 40 \text{ m}^3/h$ ; L=300 mm; connection type: flanges DN80

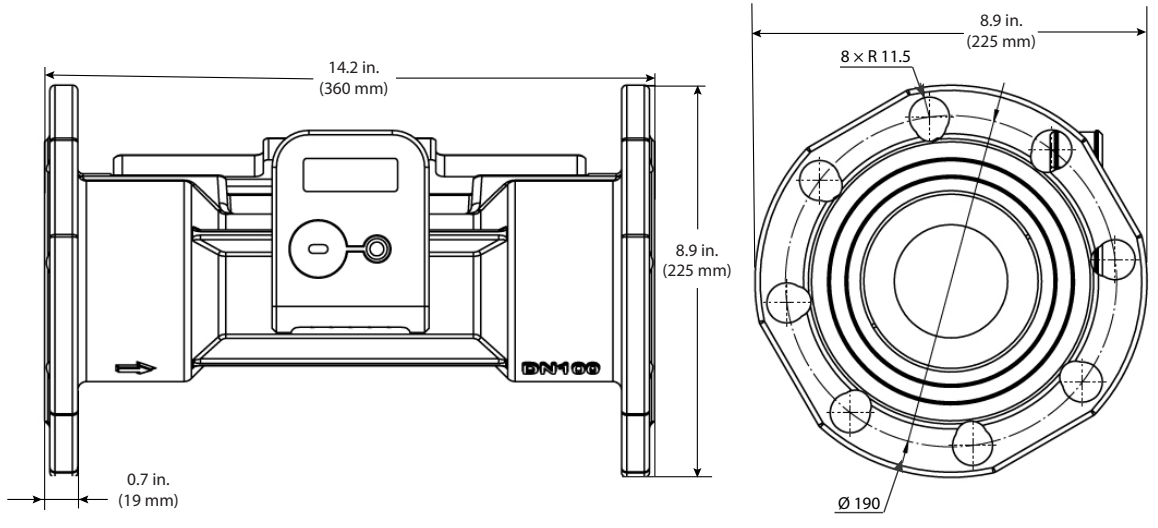

# DN100 Flange Connection DN100 in., Length = 300 mm

*Figure 18: Flow sensor*  $q_p = 60 \text{ m}^3/h$ ; L=360 mm; connection type: flanges DN100

#### **Overall Dimensions of Temperature Sensors**

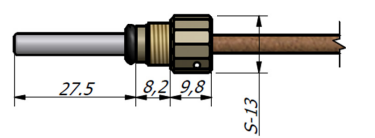

Figure 19: Overall dimensions of the DS type temperature sensor

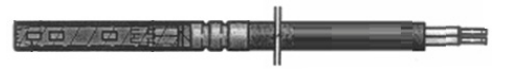

Figure 20: PL type temperature sensor

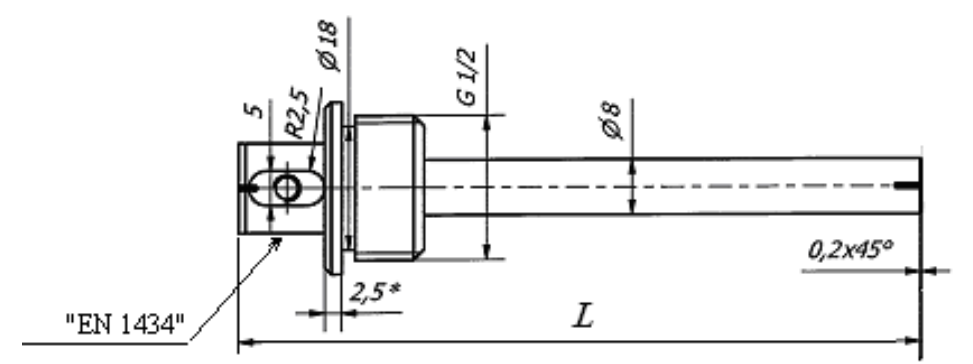

Figure 21: Overall dimensions of the PL type temperature sensor protective pocket

| Nominal Pipe Diameter | Pocket Length in. (mm) |
|-----------------------|------------------------|
| DN20 to DN100         | 4 (100)                |
| DN125 to DN150        | 5.3 (135)              |
| DN200                 | 8.9 (225)              |

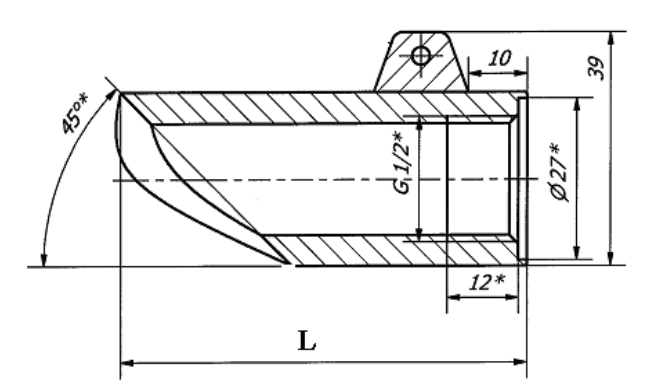

Figure 22: Dimensions of the fastening bushing when pipe DN < 65 mm

| Nominal Pipe Diameter | Length in. (mm) |
|-----------------------|-----------------|
| DN20                  | 3.1 (79.3)      |
| DN25                  | 2.7 (69)        |
| DN32, DN40            | 2.3 (59)        |
| DN50                  | 2 (49)          |

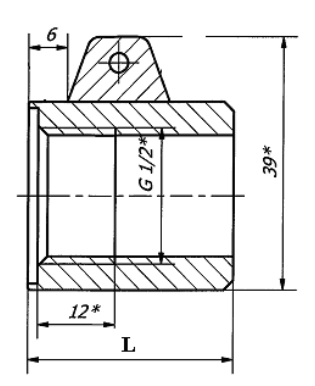

Figure 23: Dimensions of the fastening bushing when pipe  $DN \ge 65 \text{ mm}$ 

| Nominal Pipe Diameter    | Length in. (mm) |
|--------------------------|-----------------|
| DN65, DN80, DN125, DN150 | 1.3 (32)        |
| DN100                    | 0.7 (18)        |
| DN200                    | 3.5 (90)        |

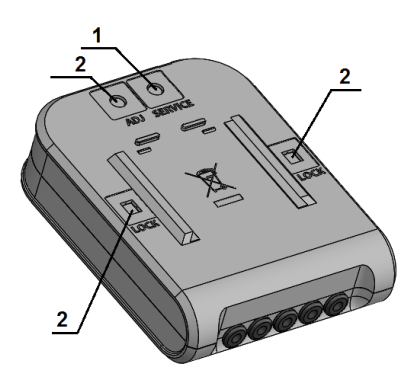

Figure 24: The sealing diagram of calculator (at the back side of the box): It shall be sealed additionally only if the breakable partitions are damaged (1 – the supplier's seal is attached after installation; 2 – verification seal stickers are attached)

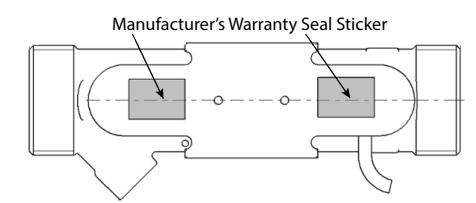

Figure 25: Flow sensor  $qp = 0.6/1.0/1.5/2.5 \text{ m}^3/\text{h}$  sealing

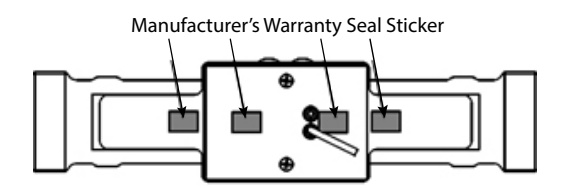

Figure 27: Flow sensor  $qp = 10.0 \text{ m}^3/\text{h}$  sealing

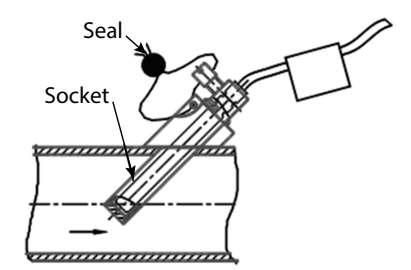

Figure 29: Seal installed at a 45° angle to the pipeline

Manufacturer's Warranty Seal Sticker

Figure 26: Flow sensor  $qp = 3.5/6.0 \text{ m}^3/\text{h}$  sealing

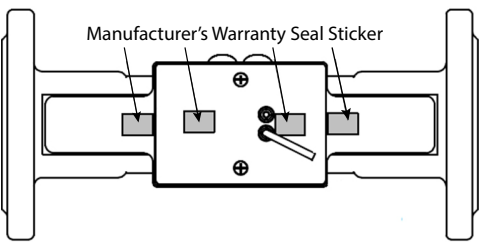

Figure 28: Flow sensor  $qp = 15.0 \text{ m}^3/\text{h}$  sealing

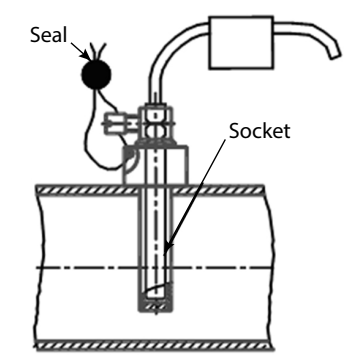

Figure 30: Seal installed perpendicular to the pipeline

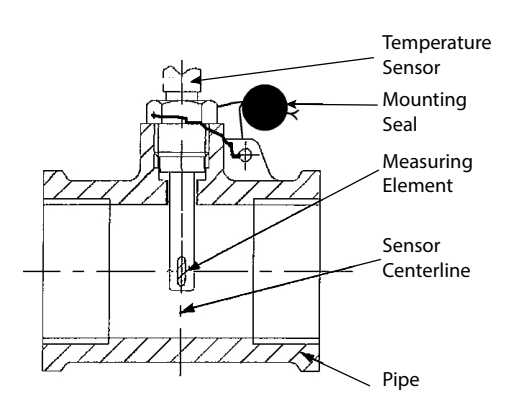

Figure 31: Sensor installed using a T-piece

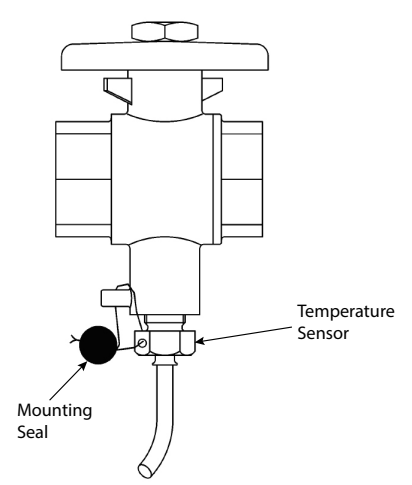

Figure 32: Sensor installed using a valve T-piece

### **METER ORDERING MATRIX**

| Meter Type                                               | 2         |          |                      |            | UH                    | C100      | E3-        | ]-[]- [<br> |   | ]-[<br> | ]-[]- | · <b>_</b> - | ]-[] | -[]-[ | ]-[]- | · <b></b> [ | _ | ]- |
|----------------------------------------------------------|-----------|----------|----------------------|------------|-----------------------|-----------|------------|-------------|---|---------|-------|--------------|------|-------|-------|-------------|---|----|
| Purpose c                                                | of the me | eter:    | Flow                 | sensor iı  | nstallation           | place:    | Code       |             |   |         |       |              |      |       |       |             |   |    |
| Heating                                                  |           |          | ln su                | pply pipe  | 5                     |           | 1          |             |   |         |       |              |      |       |       |             |   |    |
| energy m                                                 | eter      |          | In ret               | urn pipe   | !                     |           | 2          |             |   |         |       |              |      |       |       |             |   |    |
| Heating a                                                | nd cooli  | ng       | ln su                | pply pipe  | 5                     |           | 3          |             |   |         |       |              |      |       |       |             |   |    |
| energy m                                                 | eter      |          | In ret               | urn pipe   | (standard)            |           | 4          |             |   |         |       |              |      |       |       |             |   |    |
| Ratio of the flow ratesMin value $(q_p/q_i)$ :difference |           |          | in value<br>fference | of tempera | ture                  | Code      |            |             |   |         |       |              |      |       |       |             |   |    |
| 100                                                      |           |          | 2                    | К          |                       |           | 1          |             |   |         |       |              |      |       |       |             |   |    |
| 250*                                                     |           |          | 2                    | К          |                       |           | 2          |             |   |         |       |              |      |       |       |             |   |    |
| 100                                                      |           |          | 3                    | K (stand   | lard)                 |           | 3          |             |   |         |       |              |      |       |       |             |   |    |
| 250*                                                     |           |          | 3                    | К          |                       |           | 4          |             |   |         |       |              |      |       |       |             |   |    |
| Flow senso                                               | or:       |          |                      |            |                       |           |            |             |   |         |       |              |      |       |       |             |   |    |
| q <sub>p</sub> , m³/h                                    | L, mm     | Conne    | ction                | Code       | q <sub>p</sub> , m³/h | L, mm     | Connection | Code        |   |         |       |              |      |       |       |             |   |    |
| 0.6                                                      | 110       | G ¾      |                      | 11         | 3.5                   | 260       | G1-1/4     | 41          |   |         |       |              |      |       |       |             |   |    |
| 1.0                                                      | 110       | G ¾      |                      | 12         | 3.5                   | 260       | G1-1/2     | 42          |   |         |       |              |      |       |       |             |   |    |
| 1.5                                                      | 110       | G ¾      |                      | 13         | 3.5                   | 260       | DN25       | 43          |   |         |       |              |      |       |       |             |   |    |
| 1.5                                                      | 165       | G ¾      |                      | 14         | 3.5                   | 260       | DN32       | 44          |   |         |       |              |      |       |       |             |   |    |
| 1.5                                                      | 130       | G1       |                      | 21         | 6.0                   | 260       | G1-1/4     | 45          |   |         |       |              |      |       |       |             |   |    |
| 2.5                                                      | 130       | G1       |                      | 22         | 6.0                   | 260       | G1-1/2     | 46          |   |         |       |              |      |       |       |             |   |    |
| 0.6                                                      | 190       | G1       |                      | 31         | 6.0                   | 260       | DN25       | 47          |   |         |       |              |      |       |       |             |   |    |
| 0.6                                                      | 190       | DN20     |                      | 32         | 6.0                   | 260       | DN32       | 48          |   |         |       |              |      |       |       |             |   |    |
| 1.0                                                      | 190       | G1       |                      | 33         | 10.0                  | 300       | G2         | 51          |   |         |       |              |      |       |       |             |   |    |
| 1.0                                                      | 190       | DN20     |                      | 34         | 10.0                  | 300       | DN40       | 52          |   |         |       |              |      |       |       |             |   |    |
| 1.5                                                      | 190       | G1       |                      | 35         | 15.0                  | 270       | DN50       | 61          |   |         |       |              |      |       |       |             |   |    |
| 1.5                                                      | 190       | DN20     |                      | 36         | 25.0                  | 300       | DN65       | 71          |   |         |       |              |      |       |       |             |   |    |
| 2.5                                                      | 190       | G1       |                      | 37         | 40.0                  | 300       | DN80       | 81          |   |         |       |              |      |       |       |             |   |    |
| 2.5                                                      | 190       | DN20     |                      | 38         | 60.0                  | 360       | DN100      | 92          |   |         |       |              |      |       |       |             |   |    |
|                                                          |           |          |                      |            | r                     |           | r          |             | - |         |       |              |      |       |       |             |   |    |
| Commun                                                   | ication i | nterface | :                    | Code       | Commu                 | nication  | interface: | Code        |   |         |       |              |      |       |       |             |   |    |
| Not inclue                                               | ded       |          |                      | 0          | RF 868 N              | ЛНz       |            | 2           |   |         |       |              |      |       |       |             |   |    |
| M-Bus                                                    |           |          |                      | 1          | M-bus ar              | nd RF 86  | 58 MHz     | 3           |   |         |       |              |      |       |       |             |   |    |
| Power su                                                 | oply sou  | rce type | :                    | Code       | Power su              | ipply sou | urce type: | Code        |   |         |       |              |      |       |       |             |   |    |
| Internal b                                               | attery (  | one)     |                      | 1          | Mains su              | pply 23   | 0V AC      | 3           |   |         |       |              |      |       |       |             |   |    |
| External 2                                               | 24V AC/I  | DC volta | ige                  | 2          | Internal              | battery   | (two)      | 4           |   |         |       |              |      |       |       |             |   |    |
|                                                          |           |          |                      |            |                       |           |            |             |   |         |       |              |      |       |       |             |   |    |

\*only for meters with  $q_p = 1.5 \text{ m}^3/\text{h}$ ; 2.5 m<sup>3</sup>/h; 6.0 m<sup>3</sup>/h; 10 m<sup>3</sup>/h; 15 m<sup>3</sup>/h; 25 m<sup>3</sup>/h; 40 m<sup>3</sup>/h; 60 m<sup>3</sup>/h

| Meter Ordering Matrix (contin     | nued)   |        | UHC1     | 00          | E3           | -        | ]-[]-[]   | - <u></u> | [   | ]-[ | ]-[ | - | <b>[</b> ]-[ | <b>]-</b> [ | ]-[ | <u>]</u> -[]-[] |
|-----------------------------------|---------|--------|----------|-------------|--------------|----------|-----------|-----------|-----|-----|-----|---|--------------|-------------|-----|-----------------|
| Length of the flow sensor cable:  | Code    | Len    | ath of t | he flow sen | sor cable:   | Code     |           |           |     |     |     |   |              |             |     |                 |
| 1.2 m (standard)                  | 1       | 5 m    | guitore  |             | sor casier   | 3        |           |           |     |     |     |   |              |             |     |                 |
| 2.5 m                             | 2       |        |          |             |              |          |           |           |     |     |     |   |              |             |     |                 |
|                                   |         |        |          |             |              |          |           |           |     |     |     |   |              |             |     |                 |
| Extra communication interface:    |         |        |          |             |              | Code     |           |           |     |     |     |   |              |             |     |                 |
| Not included                      |         |        |          |             |              | 0        |           |           |     |     |     |   |              |             |     |                 |
|                                   |         |        |          |             |              |          |           |           |     |     |     |   |              |             |     |                 |
| Protection class / Nominal pressu | re: Co  | ode    | Protect  | ion class / | Nominal pr   | essure:  | Code      |           |     |     |     |   |              |             |     |                 |
| IP65 / PN16                       | 1       |        | IP65 /   | PN25        |              |          | 4         |           |     |     |     |   |              |             |     |                 |
| IP67 / PN16 (standard)            | 2       |        | IP67 /   | PN25        |              |          | 5         |           |     |     |     |   |              |             |     |                 |
| IP68 / PN16                       | 3       |        | IP68 /   | PN25        |              |          | 6         |           |     |     |     |   |              |             |     |                 |
|                                   |         |        |          |             |              |          |           |           |     |     |     |   |              |             |     |                 |
| Temperature range:                | E       | tra ir | nputs/o  | utputs:     |              |          | Code      |           |     |     |     |   |              |             |     |                 |
| 090° C                            | N       | 0      |          |             |              |          | 1         |           |     |     |     |   |              |             |     |                 |
|                                   | Ye      | es     |          |             |              |          | 2         |           |     |     |     |   |              |             |     |                 |
| 0130° C (standard)                | N       | 0      | 3        |             |              | 3        |           |           |     |     |     |   |              |             |     |                 |
|                                   | Ye      | es     |          |             |              |          | 4         |           |     |     |     |   |              |             |     |                 |
|                                   |         |        | . 1.     |             |              |          |           |           |     |     |     |   |              |             |     |                 |
| Length of the temperature sensor  | s cable | : Co   | ode Le   | ngth of the | e temperatu  | re senso | ors cable | : Co      | de  |     |     |   |              |             |     |                 |
| 1.5 m (standard)                  |         | 1      | 31       | n           |              |          |           | 4         |     |     |     |   |              |             |     |                 |
| 2 m                               |         | 2      | 5        | m           |              |          |           | 5         |     |     |     |   |              |             |     |                 |
| 2.5 m                             |         | 3      | 10       | ) m         |              |          |           | 6         |     |     |     |   |              |             |     |                 |
|                                   |         |        |          |             |              |          |           |           | . 1 |     |     |   |              |             |     |                 |
| Configuration profile:            |         |        |          |             |              |          |           | 07        | de  |     |     |   |              |             |     |                 |
|                                   |         |        |          |             |              |          |           | 07        |     |     |     |   |              |             |     |                 |
| with turned off transport mode    |         |        |          |             |              |          |           | 08        |     |     |     |   |              |             |     |                 |
| Energy measurement units:         |         |        | Code     | Energy m    | easuremen    | t units: |           |           | Coc | le  |     |   | -            |             |     |                 |
| 0.001 MWh                         |         |        | 1        | 0.001 Gca   | al           |          |           |           | 3   |     |     |   |              |             |     |                 |
| 0.001 GJ                          |         |        | 2        | 1 kWh       |              |          |           |           | 4   |     |     |   |              |             |     |                 |
| Heat carrier type:                |         |        |          |             |              |          |           |           |     |     |     |   |              | J           |     |                 |
| Water                             |         |        |          |             |              |          |           |           | 1   |     |     |   |              |             |     |                 |
| Water                             |         |        |          |             |              |          |           |           | l ' |     |     |   |              |             |     |                 |
| Temperature sensors type:         |         |        | Code     | Temperat    | ure sensors  | type:    |           |           | Cod | e   |     |   |              |             |     |                 |
| DS with plastic nut (standard, up | to DN2  | 5)     | 1        | DS with n   | netal nut (u | p to DN  | 25)       |           | 5   |     |     |   |              |             |     |                 |
| PL (from DN32)                    |         |        | 2        |             |              |          |           |           |     |     |     |   |              |             |     |                 |

#### **UHC100** Mounting set for temperature sensors: Code Mounting set for temperature sensors: Code 2 0 Tee (for DS type sensors) 1 Protective sockets (for PL type sensors) 3

| Mounting set for flow sensor: | Code | Mounting set for flow sensor: | Code |
|-------------------------------|------|-------------------------------|------|
| Not included                  | 0    | Flanges with gaskets          | 3    |
| Threaded with gaskets         | 1    | Only gaskets                  | 4    |
| For welding with gaskets      | 2    |                               |      |

Meter kits that include G thread to NPT couplers have DHC- as the prefix to the part numbers.

Not included

Valve (for DS type sensors)

### **TECHNICAL SPECIFICATIONS**

### **Energy Measurement**

| Accuracy class:                 | 2 according to LST EN1434-1:2016 ; Class 2 Measurement Canada |
|---------------------------------|---------------------------------------------------------------|
| Energy measurement units:       | kWh; MWh; GJ; Gcal                                            |
| Maximum value of thermal power: | 5.28 MW                                                       |

#### **Flow Measurement**

Ratio of the permanent flow rate to the lower limit of the flow-rate (selectable by the user):  $q_p/q_i = 100$ , or  $q_p/q_i = 250$  (only for sensors with  $q_p = 1.5 \text{ m}^3/\text{h}$ ; 2.5 m<sup>3</sup>/h; 6.0 m<sup>3</sup>/h; 15 m<sup>3</sup>/h; 25 m<sup>3</sup>/h; 40 m<sup>3</sup>/h; 60 m<sup>3</sup>/h) The technical data of the flow sensor are provided in *Table 5*.

| Permanent<br>flow rate<br>q <sub>p</sub> , m <sup>3</sup> /h | Upper<br>flow-rate<br>q <sub>s</sub> , m³/h | Lower<br>flow-rate<br>q <sub>i</sub> , m³/h | Threshold<br>value of flow<br>rate, m <sup>3</sup> /h | Length of the flow<br>sensor<br>L, in. (mm) | Pressure<br>losses at<br>q <sub>p</sub> , kPa | Joining to the pipeline<br>(Thread - G, flange - DN) |
|--------------------------------------------------------------|---------------------------------------------|---------------------------------------------|-------------------------------------------------------|---------------------------------------------|-----------------------------------------------|------------------------------------------------------|
| 0.6                                                          | 1.2                                         | 0.006                                       | 0.003                                                 | 4.33 (110)                                  | 7                                             | G3/4 in.                                             |
| 0.6                                                          | 1.2                                         | 0.006                                       | 0.003                                                 | 7.48 (190)                                  | 0.9                                           | G1 in. or DN20                                       |
| 1                                                            | 2                                           | 0.01                                        | 0.005                                                 | 4.33 (110)                                  | 11.3                                          | G3/4 in.                                             |
| 1                                                            | 2                                           | 0.01                                        | 0.005                                                 | 7.48 (190)                                  | 2.5                                           | G1 in. or DN20                                       |
| 1.5                                                          | 3                                           | 0.006                                       | 0.003                                                 | 4.33 (110); 4.5 (165)                       | 17.1                                          | G3/4 in.                                             |
| 1.5                                                          | 3                                           | 0.006                                       | 0.003                                                 | 7.48 (190)                                  | 5.8                                           | G1 in. or DN20                                       |
| 1.5                                                          | 3                                           | 0.015                                       | 0.003                                                 | 4.33 (110); 4.5 (165)                       | 17.1                                          | G3/4 in.                                             |
| 1.5                                                          | 3                                           | 0.015                                       | 0.003                                                 | 7.48 (190)                                  | 5.8                                           | G1 in. or DN20                                       |
| 1.5                                                          | 3                                           | 0.015                                       | 0.005                                                 | 5.9 (130)                                   | 7.2                                           | G1 in.                                               |
| 2.5                                                          | 5                                           | 0.01                                        | 0.005                                                 | 5.9 (130)                                   | 19.8                                          | G1 in.                                               |
| 2.5                                                          | 5                                           | 0.01                                        | 0.005                                                 | 7.48 (190)                                  | 9.4                                           | G1 in. or DN20                                       |
| 2.5                                                          | 5                                           | 0.025                                       | 0.005                                                 | 5.9 (130)                                   | 19.8                                          | G1 in.                                               |
| 2.5                                                          | 5                                           | 0.025                                       | 0.005                                                 | 7.48 (190)                                  | 9.4                                           | G1 in. or DN20                                       |
| 3.5                                                          | 7                                           | 0.035                                       | 0.017                                                 | 10.24 (260)                                 | 4                                             | G1-1/4 in., G1-1/2 in.,<br>DN25 or DN32              |
| 6                                                            | 12                                          | 0.024                                       | 0.012                                                 | 10.24 (260)                                 | 10                                            | G1-1/4 in., G1-1/2 in.,<br>DN25 or DN32              |
| 6                                                            | 12                                          | 0.06                                        | 0.012                                                 | 10.24 (260)                                 | 10                                            | G1-1/4 in., G1-1/2 in.,<br>DN25 or DN32              |
| 10                                                           | 20                                          | 0.04                                        | 0.02                                                  | 11.81 (300)                                 | 18                                            | G2 in. or DN40                                       |
| 10                                                           | 20                                          | 0.1                                         | 0.02                                                  | 11.81 (300)                                 | 18                                            | G2 in. or DN40                                       |
| 15                                                           | 30                                          | 0.06                                        | 0.03                                                  | 10.63 (270)                                 | 12                                            | DN50                                                 |
| 15                                                           | 30                                          | 0.15                                        | 0.03                                                  | 10.63 (270)                                 | 12                                            | DN50                                                 |
| 25                                                           | 50                                          | 0.1                                         | 0.05                                                  | 11.81 (300)                                 | 20                                            | DN65                                                 |
| 25                                                           | 50                                          | 0.25                                        | 0.05                                                  | 11.81 (300)                                 | 20                                            | DN65                                                 |
| 40                                                           | 80                                          | 0.16                                        | 0.08                                                  | 11.81 (300)                                 | 18                                            | DN80                                                 |
| 40                                                           | 80                                          | 0.4                                         | 0.08                                                  | 11.81 (300)                                 | 18                                            | DN80                                                 |
| 60                                                           | 120                                         | 0.24                                        | 0.12                                                  | 14.17 (360)                                 | 18                                            | DN100                                                |
| 60                                                           | 120                                         | 0.6                                         | 0.12                                                  | 14.17 (360)                                 | 18                                            | DN100                                                |

Table 5: Technical data

| Temperature limits of heat conveying liquid:                                | 32194° F (0.190° C)                   |
|-----------------------------------------------------------------------------|---------------------------------------|
| Custom-made, wall-mounted electronic unit:                                  | 32266° F (0.1130° C)                  |
| Length of the connecting cable between the flow sensor and electronic unit: | 4 ft (1.2 m)                          |
| Custom-made:                                                                | 8 ft or 16 ft (2.5 m or 5.0 m)        |
| Maximum admissible working pressure (nominal pressure PN):                  | 232 psi or 363 psi (16 bar or 25 bar) |
|                                                                             |                                       |

If the flow rate exceeds the maximum value q<sub>s</sub>:

- When the flow rate < 1.2·q<sub>s</sub>, the flow rate measurement and calculations are continued;
- When the flow rate > 1.2·q<sub>s</sub>, calculations are performed using flow-rate value 1.2·q<sub>s</sub>, the error "exceeded maximum flow rate" is recorded and the duration of that error is calculated.

### **Pulse Inputs (Additional)**

| • | The number of pulse inputs:                 | 2                                    |
|---|---------------------------------------------|--------------------------------------|
| • | Indicated units:                            | m³                                   |
| • | Pulse value:                                | programmable                         |
| • | Input pulse types:                          | IB according to LST EN1434-2         |
| • | Max. permissible frequency of input pulses: | 3 Hz                                 |
| • | Max. permissible voltage of input pulses:   | 3.6V                                 |
| • | Condition of maintenance of high level:     | 3.6V through 3.3 M $\Omega$ resistor |

• If the meter is ordered with the "pulse input-output" function, then a permanently connected 1.5 m long cable is fitted in the meter for connecting the inputs-outputs.

### **Temperature Measurement**

| Temperature measuring range:                                                                                                    | 32194° F (090 °C)  |
|----------------------------------------------------------------------------------------------------|--------------------|
| Custom-made:                                                                                                    | 32266° F (0130 °C) |
| Temperature difference measuring range:                                                                                                    | 270 K or 370 K     |
| Custom-made:                                                                                                    | 2110 K or 3110 K)  |
| The second second |                    |

Temperature sensor design:

- DS type according to LST EN1434-2 (when the flow sensor connection type is G3/4, G1 or G1-1/4),
- PL type according to LST EN1434-2 (for other flow sensor connection types).

| Connected cable length: U | p to 33 ft (10 m) |
|---------------------------|-------------------|
|---------------------------|-------------------|

### Display

- A liquid crystal, 8-digit display for the representation of the values of the indicated parameter and for the representation of parameters, units of measurement, and *Operating Modes* with special symbols.
- Integral and instantaneous measured parameters as well as data read from the meter archive and configuration information specified in "Operating Procedure" on page 15 are displayed.

| Energy measurement units (user-selectable when installing):        | kWh, MWh, Gcal or GJ       |
|--------------------------------------------------------------------|----------------------------|
| Resolution of energy indicators (user-selectable when installing): | 0000000.1 kWh              |
|                                                                    | 00000001 kWh               |
|                                                                    | 00000.001 MWh (Gcal or GJ) |
|                                                                    | 000000.01 MWh (Gcal or GJ) |
| Resolution of flow-rate indicators:                                | 00000.001 m <sup>3</sup>   |
|                                                                    |                            |

**NOTE:** If battery is discharged or disconnected, all integral readings and archive data are saved for at least 15 years and can be accessed by connecting a power battery in the *Operating Mode*.

# **Data Recording and Storage**

In its memory, the meter accumulates an archive of hourly, daily, and monthly-measured parameters. Archive data can be read only by remote data reading means (see "*Representation of Data*" on page 15). The monthly data archive parameters that are also shown on the display are specified in "*Viewing the Readings in the Operating Mode (User Menu*)" on page 17.

The following parameters of each hour, day, and month are accumulated in the memory of the meter:

| 1  | Integral energy                                        |
|----|--------------------------------------------------------|
| 2  | Integral cooling energy                                |
| 3  | Integral energy, Tariff 1                              |
| 4  | Integral energy, Tariff 2                              |
| 5  | Integral heat carrier volume                           |
| 6  | Integral value of Pulse Input 1                        |
| 7  | Integral value of Pulse Input 2                        |
| 8  | Value and date of the maximum power                    |
| 9  | Minimum (or maximum cooling) power value and date      |
| 10 | Value and date of the maximum flow-rate                |
| 11 | Supply heat carrier maximum temperature value and date |
| 12 | Return heat carrier maximum temperature value and date |
| 13 | Supply heat carrier minimum temperature value and date |
| 14 | Return heat carrier minimum temperature value and date |
| 15 | Minimum recorded temperature differential and date     |
| 16 | Supply heat carrier average temperature value          |
| 17 | Return heat carrier average temperature value          |
| 18 | No-energy operation calculation error time             |
| 19 | Summary error code                                     |
| 20 | Time when flow-rate exceeded 1.2 q                     |
| 21 | Time when flow-rate was below q                        |

Table 6: Accumulated parameters

#### **Minimum Archive Capacity**

| Hours for archive records:                                             | 1480 hr            |  |
|------------------------------------------------------------------------|--------------------|--|
| Days for archive records:                                              | 1130 days          |  |
| Months for archive records:                                            | 36 months          |  |
| Archive data storage time:                                             | at least 36 months |  |
| Time of store so of all recovered into available allocation between so |                    |  |

Time of storage of all measured integral data, also without power supply to the electronic unit: at least 15 years

### **External Communication Interfaces**

Optical interface (always included, irrespective of the order)

Ordered interface (to be specified when ordering the meter; both options can be selected):

- M-Bus interface
- RF 868 MHz interface

The interfaces are intended for data reading and meter parametering. When the meter is configured for being powered only from the internal battery, the time of communication through the additional interfaces is automatically limited to save the battery—16 hours per month on an average. Unused communication limit is summed up. If the limit is used, the interface is locked and the summing-up of a new limit will start only after the change of the hour (80 times each hour).

For wired interfaces, a permanently connected 5 ft (1.5 m) length cable is included in the meter.

The optical interface is integrated in the front panel of the electronic unit and is intended for data reading in M-Bus protocol, meter parametering, and output of optical pulses in the *Test Mode*. It is activated by pressing the button (5 minutes after the end of communication, or is automatically disabled after pressing the button).

#### **Pulse Outputs**

| Number of pulse outputs: | 2 or none (to be specified when ordering)             |
|--------------------------|-------------------------------------------------------|
| Class:                   | OB in the Operating Mode                              |
|                          | OD in the Test Mode                                   |
| Туре:                    | Open collector                                        |
| Permissible current:     | Up to 20 mA                                           |
| Voltage:                 | Up to 24 V                                            |
| Pulse duration:          | 125 ms in the Operating Mode; 1.2 ms in the Test Mode |

#### Pulse Value in the Operating Mode

When the output is configured for energy, the value of its pulses can be selected from the list (depending on the rated flow q<sub>p</sub> and energy measurement units):

| Permanent flow rate, q <sub>p</sub> , m <sup>3</sup> /h | 0.66                             | 1060                      |
|---------------------------------------------------------|----------------------------------|---------------------------|
| Energy pulse value, when units are "kWh" or "MWh"       | 0.001; 0.01; 0.1; 1; 10 MWh/imp  | 0.01; 0.1; 1; 10 MWh/imp  |
| Energy pulse value, when units are "GJ"                 | 0.001; 0.01; 0.1; 1; 10 GJ/imp   | 0.01; 0.1; 1; 10 GJ/imp   |
| Energy pulse value, when units are "Gcal"               | 0.001; 0.01; 0.1; 1; 10 Gcal/imp | 0.01; 0.1; 1; 10 Gcal/imp |

Table 7: Pulse value when output is configured for energy

When the output is configured for water quantity, the value of its pulses can be selected from the list (depending on the permanent flow q\_):

| Permanent flow rate, q <sub>p</sub> , m³/h    | 0.66                    | 1060             |
|-----------------------------------------------|-------------------------|------------------|
| Water volume pulse value, m <sup>3</sup> /imp | 0.001; 0.01; 0.1; 1; 10 | 0.01, 0.1, 1; 10 |

Table 8: Pulse value when output is configured for water quantity

If the meter is ordered with the *Pulse Input/Output* device, then a permanently connected 5 ft (1.5 m) length cable is fitted in the meter for connecting the inputs/outputs.

### **Meter Power Supply**

One of the options, depending on the meter configuration:

- One or two internal AA-size 3.6 V lithium (Li-SOCI2) batteries with a service life of at least 15+1 years,
- Or an external 12...42V DC or 12...36V 50/60 Hz AC voltage; consumption current not more than 20 mA,
- Or an external 230V 10...15% 50/60 Hz AC voltage; consumption current not more than 5 mA.

### **Overall Dimensions**

| Electronic unit: | maximum 115 mm x 30 mm x 90 mm |
|------------------|--------------------------------|
|                  |                                |

Flow sensors: See "Dimensions" on page 32

#### **Meter Weight**

| Flow Sensor Connection Type (Length) | Meter Weight, max. in. (kg) |  |
|--------------------------------------|-----------------------------|--|
| G3/4 in. (110 mm)                    | 1.5 (0.7)                   |  |
| G3/4 in. (165 mm)                    | 1.8 (0.8)                   |  |
| G1 in. (110 mm)                      | 1.5 (0.7)                   |  |
| G1 in. (130 mm)                      | 1.8 (0.8)                   |  |
| G1 in. (190 mm)                      | 2 (0.9)                     |  |
| DN20 (190 mm)                        | 5.5 (2.5)                   |  |
| G1-1/4 in.                           | 7.1 (3.2)                   |  |
| G1-1/2 in.                           | 7.3 (3.3)                   |  |
| DN25                                 | 12.3 (5.6)                  |  |
| DN32                                 | 13.2 (6.0)                  |  |
| G2 in.                               | 8.2 (3.7)                   |  |
| DN40                                 | 15 (6.8)                    |  |
| DN50                                 | 18.8 (8.5)                  |  |
| DN65                                 | 28.7 (13)                   |  |
| DN80                                 | 33.1 (15)                   |  |
| DN100                                | 40 (18)                     |  |
| T-hls O Masternesishts               |                             |  |

Table 9: Meter weights

### **Operating Conditions**

| Electronic unit protection class:     | IP65 (IP67 or IP68, custom-made) |
|---------------------------------------|----------------------------------|
| Flow sensor protection class:         | IP65 (IP67 or IP68, custom-made) |
| Temperature sensors protection class: | IP68                             |
| Ambient temperature:                  | 555° C                           |
| Relative humidity:                    | Up to 93%                        |
| Atmospheric pressure:                 | 86106.7 kPa                      |
| Mechanical environment class:         | M1                               |
| Electromagnetic environment class:    | E2                               |
|                                       |                                  |

### **MARKING AND SEALING THE METER**

#### **Marking the Meter**

The following is indicated on the front panel of the electronic unit of the meter: The manufacturer's trademark, type and the type number of the meter, EU–type examination certificate number, factory number, year of manufacture, temperature measurement range, temperature difference measurement range, accuracy, environmental class according to LST EN1434-1, electromagnetic and mechanical environment class, flow measurement range ( $q_i$ ,  $q_{p'}$ ,  $q_s$ ), temperature range for the sensors, maximum allowable working pressure, types of communication interfaces (excluding optical ones), and supply voltage (in the case of external power supply).

The following is indicated on the housing of the flow sensor:

- The type of connection (thread or relative diameter)
- The flow direction

Destination of wire communication interfaces, additional inputs and outputs, and wires of external power cables is marked with the color of the cable wires and an additional label on the cable indicating the destination.

The temperature sensor intended for mounting in the higher temperature pipeline is marked with a red marking pipeline sign; that intended for mounting in the lower temperature pipeline is marked with a blue pipeline sign.

#### **Sealing the Meter**

#### **Sealing the Heat Meter Calculator**

No additional sealing applies to the electronic unit of a newly manufactured heat meter. Access to elements fixing the opening of the box, configuration change activation contacts, and adjustment data change activation contacts are protected by special easily breakable partitions (see *Figure 33*).

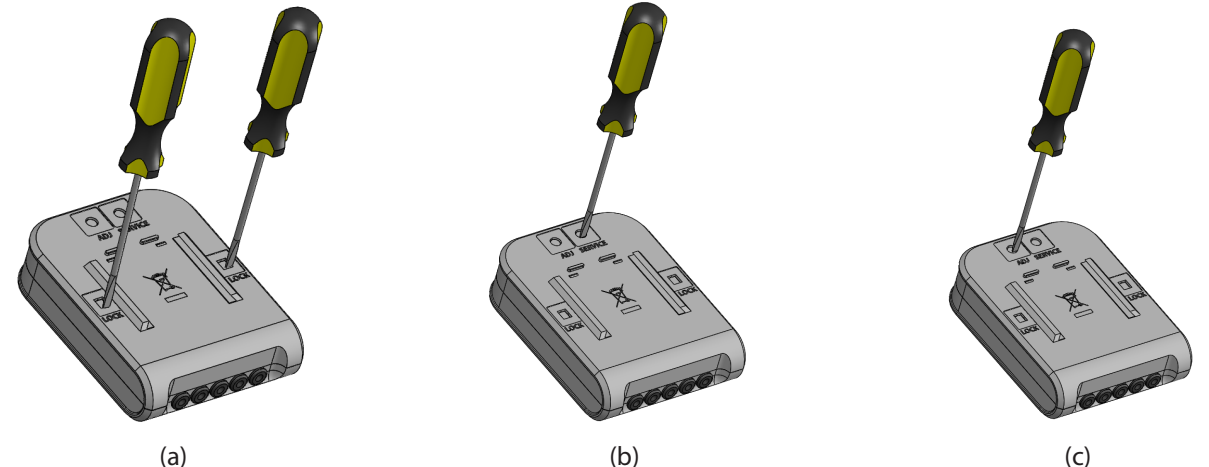

Figure 33: Access to elements fixing the opening of the box (a), configuration change activation contacts, and adjustment data change activation contacts (c) (partitions easily breakable with a tool)

After opening the box, changing the configuration, or adjusting the meter (when the special partitions were broken out for this purpose), you must seal the opened slots with sticker seals:

- The two slots marked LOCK for access to the elements fixing the opening of the box are sealed with test sticker seals. See (a) in *Figure 33*,
- The slot marked SERVICE for access to the configuration change activation contacts is sealed with the supplier's sticker seal. See (b) in Figure 33,
- The slot marked ADJ for access to the adjustment data change activation contacts is sealed with the supplier's sticker seal. See (c) in *Figure 33*.

#### **Sealing the Heat Meter Flow Sensor**

Attach the manufacturer's warranty sticker seal to seal the protective cap fastening screws. See position 1 in *Figure 19 on page 40*.

After installation, seal the temperature sensor fastening screw with mounting seals. See *Figure 20 on page 40*.

### **RETURN OF GOODS FOR REPAIR**

Please refer to our claims return form / harmlessness declaration at www.badgermeter.com.

#### Control. Manage. Optimize.

Dynasonics is a registered trademark of Badger Meter, Inc. Other trademarks appearing in this document are the property of their respective entities. Due to continuous research, product improvements and enhancements, Badger Meter reserves the right to change product or system specifications without notice, except to the extent an outstanding contractual obligation exists. © 2020 Badger Meter, Inc. All rights reserved.

www.badgermeter.com